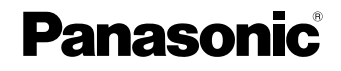

## DVD-ROM & CD-R/RW Drive Pack DVD-ROM & CD-R/RW ドライブパック

Model No. CF-VDR302U

| 4<br>5<br>7 <b>E</b><br>2<br>2<br>3  |                                                                                                    |
|--------------------------------------|----------------------------------------------------------------------------------------------------|
|                                      |                                                                                                    |
| 4<br>5<br>7<br>2<br>2<br>3           |                                                                                                    |
|                                      |                                                                                                    |
| 4<br>5<br>7<br>2<br>2<br>3           |                                                                                                    |
|                                      |                                                                                                    |
| 4<br>5<br>6<br>8<br>3<br>4<br>5<br>6 |                                                                                                    |
|                                      | 7       E         2       2         3       4         4       5         7       D         4       5         7       D         4       5         7       P         4       5         5       7         2       3         4       5         6       8         3       4         5       6         3       4         5       6         3       4 |

#### CAUTION!

THIS PRODUCT UTILIZES A LASER. USE OF CONTROLS, ADJUSTMENTS OR PERFORMANCE OF PROCEDURES OTHER THAN THOSE SPECIFIED HEREIN MAY RESULT IN HAZARDOUS RA-DIATION EXPOSURE. DO NOT OPEN COVERS AND DO NOT REPAIR YOURSELF. REFER SERVICING TO QUALIFIED PERSONNEL.

12-E-1

#### WARNUNG!

DIESES PROUKT ERZEUGT LASERSTAHLUNG. DURCHFÜHRUNG ANDERER VORGÄNGE ALS DER HIER ANGEGEBENEN KANN ZU GEFÄHRLICHER STRAHLUNG FÜHREN. REPARATUREN DÜRFEN NUR VON QUALIFIZIERTEM FACHPERSONAL DURCHGEFÜHRT WERDEN.

12-G-1

#### AVERTISSEMENT!

CET APPAREIL UTILISE UN LASER. L'UTILISATION DE COMMANDES OU DE RÉGLAGES OU L'EXÉCUTION DE PROCÉDURES AUTRES QUE CELLES SPÉCIFIÉES ICI PEUVENT PROVOQUER UNE EXPOSITION À DES RADIATIONS DANGEREUSES. NE PAS OUVRIR LES COUVERCLES NI ESSAYER DE RÉPARER SOI-MÊME. CONFIER TOUT TRAVAIL D'ENTRETIEN À UN PERSONNEL QUALIFIÉ.

12-F-1

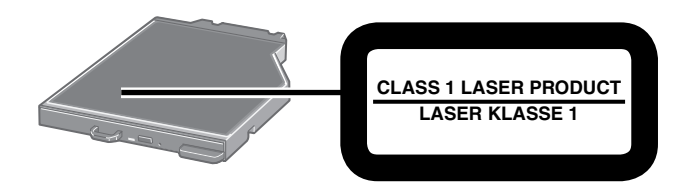

## For U.S.A.

#### Federal Communications Commission Radio Frequency Interference Statement

Note: This equipment has been tested and found to comply with the limits for a Class B digital device, pursuant to Part 15 of the FCC Rules. These limits are designed to provide reasonable protection against harmful interference in a residential installation. This equipment generates, uses and can radiate radio frequency energy and, if not installed and used in accordance with the instructions, may cause harmful interference to radio communications. However, there is no guarantee that interference will not occur in a particular installation. If this equipment does cause harmful interference to radio or television reception, which can be determined by turning the equipment off and on, the user is encouraged to try to correct the interference by one or more of the following measures:

- Reorient or relocate the receiving antenna.
- Increase the separation between the equipment and receiver.
- Connect the equipment into an outlet on a circuit different from that to which the receiver is connected.
- Consult the Panasonic Service Center or an experienced radio/TV technician for help.

#### Warning

To assure continued compliance, use only shielded interface cables when connecting to a computer or peripheral. Also, any changes or modifications not expressly approved by the party responsible for compliance could void the user's authority to operate this equipment.

This device complies with Part 15 of the FCC Rules.

Operation is subject to the following two conditions:

- (1) This device may not cause harmful interference, and
- (2) This device must accept any interference received, including interference that may cause undesired operation.

This device is Class B verified to comply with Part 15 of FCC Rules when used with Panasonic Notebook Computer.

| Responsible Party: | Panasonic Corporation of North America |
|--------------------|----------------------------------------|
|                    | One Panasonic Way                      |
|                    | Secaucus, NJ 07094                     |
|                    | Tel No:1-800-LAPTOP5 (1-800-527-8675)  |

6-M-1

# Introduction

Thank you for purchasing the DVD-ROM & CD-R/RW Drive Pack for the Panasonic CF-30 notebook computer series\*<sup>1</sup>.

This drive connects to the computer through the multimedia pocket.

Store this manual in a safe place after reading it.

\*<sup>1</sup> For information about the computer(s) for which the DVD-ROM & CD-R/RW Drive Pack can be used, refer to the catalogs, etc.

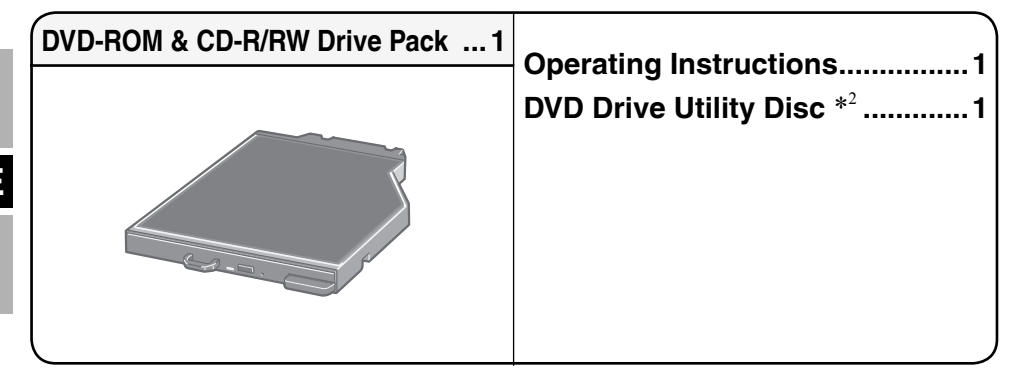

\*<sup>2</sup> This contains the programs used to install "Easy Media Creator<sup>™</sup> (hereafter, Easy Media Creator)" and "WinDVD<sup>™</sup> (OEM Version) (hereafter, WinDVD)."

## NOTE

- The DVD-ROM & CD-R/RW Drive Pack may also be referred to as the drive.
- This manual explains the procedure for default settings. The procedure may differ according to the settings.
- Windows Vista indicates Windows Vista<sup>®</sup> Business Operating System.
- Windows XP indicates Microsoft<sup>®</sup> Windows<sup>®</sup> XP Professional Operating System.
- 🕝 : Page in these Operating Instructions or in the Reference Manual.
- $\mathfrak{P}$ : Refers to the on-screen manuals.

Microsoft<sup>®</sup>, Windows<sup>®</sup> and Windows Vista are registered trademarks of Microsoft Corporation in the United States and/or other countries.

Roxio and Easy Media Creator are trademarks of Sonic Solutions which may be registered in some jurisdictions.

InterVideo, WinDVD<sup>TM</sup>, and the InterVideo logo, Ulead and the Corel logo are trademarks or registered trademarks of Corel Corporation and/or its subsidiaries in Canada, the United States and/or other countries.

# **Handling Precautions**

#### Do Not Look Into the Drive

Looking directly at the internal laser light source may result in damage to eyesight.

#### Do Not Use Discs That Are Cracked or Deformed

Because the discs rotate at high speeds, damaged discs may break apart causing injury.

• Discs that are not round and discs that have been repaired using adhesives are similarly dangerous, and so should not be used.

## **Drive Handling Care**

- Do not expose the drive to excessive smoke that may leave a residue, e.g., oil smoke, or tobacco smoke. Doing so can shorten the life of the drive lens.
- We recommend cleaning the drive lens with an air puffer used for camera lenses. (Do not use any spray-type of lens cleaning products.)

#### When opening/closing the tray

- When the computer is on, use the eject button ( page 7) or eject through Windows.
- When inserting or removing a disc, be careful not to touch the lens of the drive.
- Do not leave the tray open and do not touch the lens. The lens and disc can become dusty in some conditions. It may cause malfunction in reading or writing.
- Do not apply excessive force to the tray in the open position.
- Never insert a foreign object such as a paper clip into the drive. Doing so may cause malfunction.
- Do not place items other than discs on the tray.
- Do not access the drive until after the tray is closed and the multimedia pocket device indicator MP is off.

#### While the drive is being accessed

• Do not open the tray or move the computer while the drive is being accessed.

Doing so could cause the disc to shift position and this may damage the disc, or cause the drive to malfunction.

In addition, after running an application involving access to a disc, close the application before opening the tray or removing the disc.

Ξ

## **Disc Handling Care**

- Before using a disc, carefully read the operating/handling instructions and package of the disc.
- If the discs are not handled appropriately, they may become dirty or scratched. Furthermore the writing speed may get slower and the data may not be correctly written on or read from the disc. Other damage may cause a drive failure.
- Note the following precautions.
  - Do not touch the disc surface (the side with no printing).
  - Keep the disc surface clean and free from dirt, dust, fingerprints and scratches.
  - Do not write on the surface of the disc with a ballpoint pen or other writing instrument.
  - Do not attach stickers to discs.
  - Do not drop, bend, or place heavy objects on top of discs.
  - Do not place or store discs in locations exposed to heat, direct sunlight, humidity or dust.
  - If a disc is brought from a cold to a warm location, condensation may form on the disc. For read-only discs, wipe off the condensation using a soft, dry, lint-free cloth before using the disc. For recordable/rewritable discs, wait until the condensation dries.
  - •When not using discs, keep them in their protective cases or cartridges.

# To clean discs Service of the service of the service of

## Inserting/Removing the Drive

For details on how to insert and remove the drive, refer to "Multimedia Pocket" in the  $\mathfrak{P}$  Reference Manual included with your computer.

## Preparations

## Windows Vista

- ① Click [] (Start) [Control Panel] [System and Maintenance] [System] [Device Manager].
- A standard user needs to enter an administrator password.
- ② Click [View] [Devices by connection] [ACPIx86-based PC] [Microsoft ACPI-Compliant System] - [PCIbus] - [Intel(R)82801G(ICH7 Family) Ultra ATA Storage Controllers - 27DF], double-click [ATA channel 0], and click [Advanced Settings].
- ③ Confirm that the check mark has been added for [Enabled DMA]. If it has not, add the check mark.

#### Windows XP

Confirm that [Transfer Mode] is set to [DMA if available] in [start] - [Control Panel] - [Performance and Maintenance] - [System] - [Hardware] - [Device Manager] - [IDE ATA/ATAPI controllers] - [Primary IDE Channel] - [Advanced Settings] - [Device 0]. Perform this setting if it has not yet been made.

## Setting a Disc

- **1** Turn on the computer.
- **2** Slide the latch (A) and open the cover.
- **3** Press the eject button (B) and slowly pull out the tray.
- **4** Insert/Remove the disc.

## • To insert Set the disc with the label side up and press the

center of the disc until it clicks in place.To remove

Press on the center spindle (C) and carefully lift up the edge of the disc.

## **5** Close the tray.

Do not press the eject button.

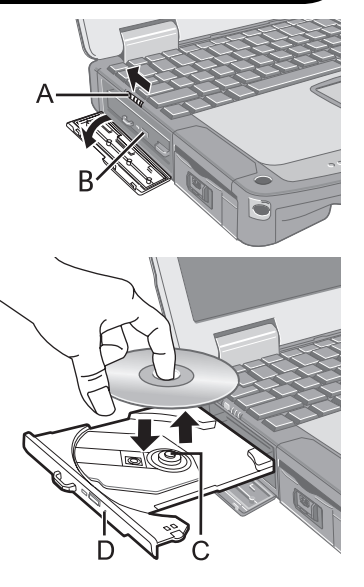

## **Using the Drive**

## NOTE

- To remove a disc when the computer is powered off, insert a pointed object (e.g., the bent-out tip of a paper clip) into the emergency hole (D). Pushing it to the end allows the tray to come out.
- If the vibration of the drive is excessive, check the disc. If the disc is normal and is inserted correctly, set [DVD Drive Speed] to [Low] in the [Main] menu of the Setup Utility ( Reference Manual "Setup Utility").
- For AutoPlay CD:
  - If an AutoPlay CD does not start after the computer resumes from sleep(Windows Vista), standby(Windows XP) or hibernate, remove the disc from the drive and then reinsert it after waiting 15 seconds.
  - An AutoPlay CD may start during file access depending on the status of the disc.
- When playing back video from a disc, playback may not be smooth in some conditions.

## Power-saving Mode

If the drive is not accessed for 30 seconds, the drive motor will automatically be shut down to reduce the power consumption. When the drive is accessed again, the drive motor is turned on. In this case, reading of the disc data will take approximately 30 seconds.

П

## Ε

## Information

To play DVD-Video or MPEG2 files, install the DVD playback software using "DVD Drive Utility Disc" (included).

For information on how to install the software, refer to page 18.

## **Region Code Setting**

DVD-Videos are allocated to region codes according to where they are sold. To play a DVD-Video, the player's software and the drive must have the corresponding region code. e.g.,

For U.S.A. and Canada: "1"

For Europe: "2"

- The region code of the drive is not set at purchase. The operation depends on the DVD-Video that is first played.
  - **DVD-Video with a specific region code:** The drive will automatically be set at the same region code as the DVD-Video.
- DVD-Video with multiple region codes:

[Confirm Region] appears. Select the region code and click [OK]. Play now begins.

## CAUTION

- You can change the region code setting up to five times including the initial setting. Be extremely careful because you cannot change the region code anymore after the fifth change, even if you reinstalled the operating system.
- Any problem resulting from illegal changing or altering of the region code is the user's responsibility.

## NOTE

• [Confirm Region] appears when the DVD-Video has only one region code and the drive is set for another region code.

([Confirm Region] may not appear with some DVD-Video discs. To check the current region code and the number of remaining times of changing the code, rightclick on the [WinDVD] screen and click [Setup] - [Region].)

## Writing to Discs

## Windows Vista

Windows Vista includes the standard function that enables you to write or rewrite data to a disc.

## • Windows Vista

You can copy a CD or create a music CD, data CD, etc. by installing "Easy Media Creator" using the included "DVD Drive Utility Disc". ( Page 14)

#### Windows XP

Writing software is required to write data to a disc.

Install "Easy Media Creator" using "DVD Drive Utility Disc"(included). ( Page 14)

- Be sure to use discs conforming to the proper write speeds. ( $\bigcirc$  page 23)
- If the write operation is to involve a long period of time, be sure to connect the AC adaptor of the computer. If the battery power runs low and the power of the computer is cut, the write operation may end in failure.

#### • You can read from/write to the following discs.

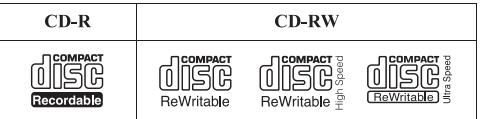

• You can read from the following discs.

| CD-ROM                | CD D<br>AUD | IGITAL<br>10 | CD 7 | CD TEXT CD-EXTRA         |     | RA   |       |     |      |    |                       |  |
|-----------------------|-------------|--------------|------|--------------------------|-----|------|-------|-----|------|----|-----------------------|--|
| COMPACT               |             |              |      |                          |     |      |       |     |      |    |                       |  |
| Video CD Pho          |             | Photo        | CD   | DVD-                     | ROM | DVD- | Video | DVD | R DL | ]  |                       |  |
|                       |             |              |      |                          |     | R DL |       |     |      |    |                       |  |
| DVD-RAM <sup>*1</sup> | DV          | D-R          | DVI  | $\mathbf{D}$ -RW $^{*2}$ | +   | R    | +R DL |     | +F   | RW |                       |  |
|                       | DV          |              |      |                          |     | RW   |       |     |      |    | RUU<br>DVD+ReWritable |  |

\*<sup>1</sup> DVD-RAM: Only non-cartridge type or removable cartridge type can be used.

\*<sup>2</sup> Does not support DVD-RW Ver.1.0.

#### • Recommended discs for writing

• The quality of written data depends on the disc.

<CD-R>

- HITACHI MAXELL, Ltd.
- MITSUBISHI KAGAKU MEDIA CO., Ltd.
- RICOH Co., Ltd.
- TAIYO YUDEN Co., Ltd.
- <CD-RW/High-Speed CD-RW>
- MITSUBISHI KAGAKU MEDIA CO., Ltd.
- RICOH Co., Ltd.
- <Ultra-Speed CD-RW>
- MITSUBISHI KAGAKU MEDIA CO., Ltd.

# **Using the Software**

If necessary, install the software application contained in the "DVD Drive Utility Disc" (supplied): "Easy Media Creator" and "WinDVD"

## **Before Installing the Software**

• Insert the drive into the multimedia pocket. ( Reference Manual "Multimedia Pocket")

## CAUTION

- Do not install the software using a drive other than this drive. Be sure to insert this drive into your computer, and then insert the disc for installation.
- Close all other software application before running the Setup program for the software applications.
- Log on to Windows as an administrator.

## NOTE

• To play a DVD-Video, use "WinDVD". ( page 18)

# **Easy Media Creator**

"Easy Media Creator" is CD writing software application developed by Sonic Solutions. Here, explanations are given on general information about "Easy Media Creator," the installation procedure, and how to access the online manual. For further information, refer to the online manual of "Easy Media Creator" ( P page 16).

## **General Information**

- What you can do with this software application
  - Creation of music CDs and data CD
  - Creation of back-up CD
  - · Restoring the backup data divided into the multiple discs

#### Windows XP

- Creation of CD labels, etc.
- Writing files to CD discs like writing to floppy disks, etc.
- · Restoring the data from the encrypted discs

## NOTE

• For details on the functions of the software application and media, refer to the online manual of the application as well.

#### **About Copies**

When writing to discs, make sure that you are not infringing any copyrights.

It is illegal to copy audio CDs for non-personal use.

When backing up software, make sure that you are not infringing any software copyrights for that product.

## **Installing Easy Media Creator**

To install the software application, follow the procedure below.

## CAUTION

- 1 GB of free space on the hard disk is needed to install all the components of "Easy Media Creator."
- Close all other software application before running the Setup program for "Easy Media Creator."
- Log on to Windows as an administrator.

## NOTE

Ξ

- Depending on the computer, preparatory steps may be necessary before installation. Before installing the application, be sure to read the Operating Instructions or Reference Manual of the computer.
- 1 Log on to Windows as an administrator.
- **2** Set "DVD Drive Utility Disc" in the drive.

### 3 Windows Vista

At the [AutoPlay] message, click [Run SETUPUTIL.EXE] - [Continue]. [Utility Setup tool] screen will appear (allow some time for disc recognition). When the setup program will not run automatically, click  $\boxed{}$  (Start) and input [x:\setuputil.exe]\*<sup>1</sup> in [Start Search], and press **ENTER**, and then click [Continue].

#### Windows XP

At the confirmation message, click [OK].

[Utility Setup tool] screen will appear (allow some time for disc recognition).

When the setup program will not run automatically, input [x:\setuputil.exe]\*<sup>1</sup> in [start] - [Run] and click [OK].

- \*<sup>1</sup> "x" is the drive letter. You can change the letter to suit your preference.
- 4 Click [Easy Media Creator Setup].

#### 5 Windows Vista

Click [Next] at the welcome message.

#### Windows XP

Select your language at [Choose Setup Language], then click [OK]. Follow the on-screen instructions.

- During the installation, you will be required to agree the License Agreement. After reading the agreement, click [I accept the terms in the license agreement], then click [Next].
- 6 Click [Finish].
- 7 A message appears advising that the computer must be restarted. Click [Yes].

#### Windows Vista

Use the Packet Write function which Windows Vista includes so that you can write to a CD-R or CD-RW in the same way as in the floppy disk operation.

- When using a disc to which data was written with Drag-to-Disc on another computer, install the Drag-to-Disc software.
  - Click (Start) and input [x:\vista\d2d9\setup.exe]\*<sup>2</sup> in [Start Search] and press
     ENTER, and then click [Continue].
  - ② Click [Next] at the Welcome Message. Follow the on-screen instructions.
  - ③ Click [Finish]
  - ④ A message appears advising that the computer must be restarted. Click [Yes].
  - $*^2$  "x" is the drive letter. You can change the letter to suit your preference.

#### Windows XP

- The following settings are required to use discs containing data written using Dragto-Disc with Roxio's DirectCD5 which has been installed on another computer.
  - ① Select 📃 on the [Drag-to-Disc] screen, and click [Settings].
  - ② Click [Advanced Eject Settings], and click [UDF version on current disc] in [Nonrewritable Media] and [Rewritable Media].
  - ③ Click [OK].
  - ④ Click [OK].

## **Running Easy Media Creator**

#### Windows Vista

Click 🛃 (Start) - [All Programs] - [Roxio] - [Easy Media Creator Home] - [Home].

#### Windows XP

Click [start] - [All Programs] - [Roxio Easy Media Creator 7 Basic Edition].

## How to access the Online Manual

After running each utility, you can access the online manual.

#### Windows Vista

- Easy Media Creator
  - Click [Help] from the menu, and then click [Help].
- Drag-to-Disc Click "?" on [Drag-to-Disc] screen.

#### Windows XP

• Creator Classic

Click [Help] from the menu, and then click [Creator Classic Help Center].

• Disc Copier

Click [Help] from the menu, and then click [Disc Copier Help Center].

- Label Creator
- Click [Help] from the menu, and then click [Label Creator Help Center].
- Drag-to-Disc

Click 🕖 on [Drag-to-Disc] screen.

• Roxio Retrieve

Click (a) on the top left of the corner, and then click [Roxio Retrieve Help Center].

## **Cautions on Use**

• When using "Easy Media Creator," set the display resolution to  $1024 \times 768$  or more.

#### Windows XP

After erasing the data in the disc following the order of [Disc and Device Utility] - [Erase/ Format...] - [Quick Erase/Format] - [Start], remove the disc once before reuse.

<When using Drag-to-Disc>

- In the following cases, first log off and then log back on.
  - When [Drag-to-Disc drive] does not appear on the menu even after right-clicking the file and clicking [Send to].
  - When an error message is displayed after right-clicking the file and clicking [Send to] [Drag-to-Disc drive].
- Do not use Drag-to-Disc to write data on a disc which was formatted using software other than Drag-to-Disc. You may not be able to write data on the disc using any other software.
- When a CD cannot be formatted with Drag-to-Disc, try formatting it with the administrator authority.
- When you have formatted a disc with Drag-to-Disc, remove the disc once before using it.

#### Windows Vista

- If a standard user has written a file to an unformatted CD-RW, formatting may be performed without display of the format confirmation and progress bar. Wait until the progress bar for file writing appears.
- Do not click [Cancel] while formatting a CD-RW.
- Do not click [Cancel] while writing files to an unformatting a CD-RW.
- In the following cases, click (Start) [Computer], right-click [DVD/CD RW Drive(X:)], select [Disable Drag-to-Disc for this drive] from the menu and disable Drag-to-Disc.
  - When you perform the standard format procedure prepared by Windows Vista.
  - When you write to a disc formatted by the above procedure.
- When you restart your computer, Drag-to-Disc is enabled again even if it is disabled according to the above procedure. Resetting Drag-to-Disc to disable is necessary.

## Information

- If "Easy Media Creator" does not operate properly, we recommend carefully reading the online help file first for problems with the operating environment or operations. Then install the latest Windows Service Pack.
  - If you still cannot troubleshoot the problem, contact Panasonic Technical Support.
- For further information, refer to the following URL. http://www.roxio.com/

# WinDVD

WinDVD is a software application for DVD playback. Install "WinDVD" using "DVD Drive Utility Disc" ((37) below).

## **Installing WinDVD**

- 1 Log on to Windows as an administrator.
- **2** Set "DVD Drive Utility Disc" in the drive.

## 3 Windows Vista

At the [AutoPlay] message, click [Run SETUPUTIL.EXE] - [Continue]. [Utility Setup tool] screen will appear (allow some time for disc recognition).

When the setup program will not run automatically, click [m] (Start) and input [x:\ setuputil.exe]\*<sup>3</sup> in [Start Search], and press **ENTER**, and then click [Continue].

### Windows XP

At the confirmation message, click [OK].

[Utility Setup tool] screen will appear (allow some time for disc recognition).

When the setup program will not run automatically, input  $[x:|setuputil.exe]^{*^3}$  in [start] - [Run] and click [OK].

 $*^3$  "x" is the drive letter. You can change the letter to suit your preference.

- 4 Click [WinDVD Setup].
- **5** Click [Next] at the welcome message.
- 6 After reading the "License Agreement"\*<sup>4</sup>, click [Yes] if you agree to the terms.
   \*<sup>4</sup> Refer to the "LIMITED USE LICENSE AGREEMENT" on the Operating Instructions of the computer.
- 7 Follow the on-screen instructions and install "WinDVD".
- 8 Click [Finish].
- 9 Click [Exit] on [Utility Setup tool] screen, and remove "DVD-Drive Utility Disc".

## (NOTE)-

## Windows Vista

• In the case of uninstalling WinDVD, an error of "Files in Use" will be displayed. Click "Ignore" to uninstall it normally.

## **Running WinDVD**

## NOTE

#### Windows Vista

- When a disc has so many folders, "WinDVD" may not operate correctly. Remove the disc as follows.
  - Click (Start) [Computer], right-click [DVD/CD RW Drive (x:)] and select [Eject] from the menu.

You can run "WinDVD" using either of the following procedures.

#### Windows Vista

- Double-click 💹 on the desktop.
- Click (Start) [All Programs] [InterVideo WinDVD] [InterVideo WinDVD for Panasonic].

#### Windows XP

- Double-click  $\frac{1}{\frac{1}{M+Vdeo}}$  on the desktop.
- Click [start] [All Programs] [InterVideo WinDVD] [InterVideo WinDVD].

## To access the Online Manual

• Right-click on the [WinDVD] screen and click [Help].

#### Windows Vista

• Click "?" of the [WinDVD] screen.

#### Windows XP

• Click "?" of the WinDVD control panel.

## NOTE

- DVD-Audio cannot be played back using "WinDVD".
- Do not start "WinDVD" while the hard disk drive indicator is blinking immediately after the computer is turned on.
- While "WinDVD" is running, do not:
  - Enter sleep(Windows Vista), standby(Windows XP) or hibernate.
  - Switch the display by pressing  $\overline{\mathbf{Fn}} + \overline{\mathbf{F3}}$ .
- During video playback, do not:
  - Eject the disc.
  - Use other applications or the Command Prompt.
  - Change the settings of the screen properties.

## NOTE

- If you maximize the video display window, you can return to the original window size by double-clicking over the images.
- When the number of display colors is increased, a message appears and the DVD cannot be played:
  - Reduce the number of display colors.

#### • Windows XP

Right-click on the desktop, click [Properties] - [Settings] - [Advanced Settings] - [Troubleshoot] and maximize the value of [Hardware acceleration].

- Immediately after resuming from a pause, frame dropping may occur depending on the operating environment or DVD-Video (images or sounds are disrupted).
- In the Extended Desktop or simultaneous (internal/external) display mode, there are times when images or video are not displayed correctly.
- During a prolonged period of rapid advance, the pause mode may be established at some point. If this happens, exit "WinDVD", and restart.
- Do not install another player software together with "WinDVD".
   Doing so may interfere with smooth playback. Some DVD-Video discs contain the player software and start installing. In this case, cancel the installation as soon as possible. If you accidentally installed another player software and find a problem in playback, try either of the following procedures.

#### Windows Vista

• Uninstall the player software by clicking (Start) - [Control Panel] - [Uninstall a program]. (Make sure the name of the player software, which you will uninstall, with the operating instructions of the DVD-Video.)

#### Windows XP

- Uninstall the player software by clicking [start] [Control Panel] [Add or Remove Programs]. (Make sure the name of the player software, which you will uninstall, with the operating instructions of the DVD-Video.)
- Set "WinDVD" as the playback software if you can select the option in the player software settings.

## **DVD Discs Created Using a DVD Recorder**

The following restrictions apply:

- Depending on the condition (record quality, cracks, dirt, modification, copy protection, type of drive/disc maker used when creating the disc, etc.) of a disc, it may not be possible to be read or play it correctly.
- In order to play discs other than DVD-RAM, they must be finalized (a process that enables it to play on other DVD players, etc.). For information on the finalizing method used by your DVD recorder, refer to its operating instructions.
- Media in which digital broadcasts have been recorded using copyright management technologies such as CPRM (Content Protection for Recordable Media) cannot be played back.

#### SUPPORT INFORMATION

If "WinDVD" does not operate properly, we recommend carefully reading the online help file first for problems with the operating environment or operations.

If you still cannot troubleshoot the problem, enter the required information in the inquiry form on the Corel Corporation homepage (http://www.corel.com/), and submit the form.

# Troubleshooting

| The computer does not recog-<br>nize the drive                  | <ul> <li>Check the settings by following the instructions in "Preparations" ( page 7).</li> <li>Is the drive properly mounted in the multimedia pocket?</li> <li>Restart the computer.</li> </ul>                                                                                                    |
|-----------------------------------------------------------------|----------------------------------------------------------------------------------------------------|
| The Multimedia pocket device status indicator MP does not light | ● Is the disc loaded on the tray correctly?<br>(() page 7)                                                                                                    |
| Cannot play disc or read data from it                           | <ul> <li>Is the disc bent, scratched, or dirty?</li> <li>An error may occur if, after the tray has been closed or operation has been resumed from the sleep(Windows Vista), standby(Windows XP)/hibernate modes, the drive is accessed before the Multimedia Pocket device status indicator MP goes off. Also, an error may occur if the drive is accessed by the application software automatically. In a case like this, remove the disc, re-insert it, and try again.</li> </ul> |
| "Easy Media Creator" do not<br>work properly                    | <ul> <li>Is writing software other than "Easy Media Cre-<br/>ator" installed?<br/>Uninstall the writing software other than "Easy<br/>Media Creator."</li> </ul>                                                                                                    |
|                                                                 | <ul> <li>Windows XP</li> <li>Be sure to disable writing to CDs.<br/>Right-click [(x:)]*<sup>1</sup> in [start] - [My Computer], click<br/>[Properties] - [Recording], then remove the check<br/>mark for [Enable CD recording on this drive].</li> <li>(Remove the check mark for [Enable CD recording<br/>on this drive] every time a new user is added.)</li> <li>*<sup>1</sup> "x" is the drive letter. You can change the letter to<br/>suit your preference.</li> </ul>        |
| Cannot eject disc                                               | • Turn on the computer.<br>To remove a disc when the<br>computer is powered off, insert<br>a pointed object (e.g., the bent-<br>out tip of a paper clip)                                                                                                    |
|                                                                 | <ul> <li>into the emergency hole (A). Pushing it completely to the end will free the tray so that it can be pulled out. (The position of the emergency hole differs depending on the drive.)</li> <li>If a disc with fingerprints or other dirt is used, you may not be able to remove it. Use a clean disc. (() page 6)</li> </ul>                                                                                                    |
| The disc tray does not close                                    | • Do not touch the eject button when closing the tray.                                                                                                    |
| Other disc operation problems                                   | • Use another drive or media.                                                                                                    |

## **Specifications**

| Item                                              |                                             |                       | Description                                                                                                    |  |  |  |  |
|---------------------------------------------------|---------------------------------------------|-----------------------|----------------------------------------------------------------------------------------------------|--|--|--|--|
| Operatir                                          | ng voltage rang                             | e                     | DC 5 V $\pm$ 0.25 V                                                                                                    |  |  |  |  |
| Drive                                             | Data                                        | Reading* <sup>2</sup> | DVD-ROM: 8X (Max.), CD-ROM: 24X (Max.)                                                                                                    |  |  |  |  |
|                                                   | Transfer<br>Rate* <sup>1</sup>              | Writing* <sup>3</sup> | CD-R: 4X/8X/10-16X/10-24X<br>CD-RW: 4X<br>High-Speed CD-RW: 4X/8X/10X<br>Ultra-Speed CD-RW: 10X/10-16X/10-24X                                                                                                    |  |  |  |  |
|                                                   | Supported<br>Discs/<br>Format* <sup>4</sup> | Reading               | DVD-ROM (4.7 GB, 8.5 GB, 9.4 GB, 17 GB), DVD-Video,<br>DVD-R (1.4 GB, 3.95 GB, 4.7 GB), DVD-R DL (8.5 GB),<br>DVD-RW* <sup>5</sup> (1.4 GB, 2.8 GB, 4.7 GB, 9.4 GB), DVD-<br>RAM* <sup>6</sup> (1.4 GB, 2.8 GB, 2.6 GB, 5.2 GB, 4.7 GB, 9.4 GB),<br>+R (4.7 GB), +R DL (8.5 GB), +RW (4.7 GB), CD-Audio,<br>CD-ROM, CD-R, Photo CD, Video CD, CD-RW,<br>CD TEXT, CD-EXTRA |  |  |  |  |
|                                                   |                                             | Writing               | CD-R, CD-RW, High-Speed CD-RW, Ultra-Speed CD-RW                                                                                                    |  |  |  |  |
| Buffer un                                         | derrun error preve                          | ention function       | Supported                                                                                                    |  |  |  |  |
| Cache n                                           | nemory                                      |                       | 2 MB* <sup>7</sup>                                                                                                    |  |  |  |  |
| Interface                                         | e                                           |                       | Conforms to enhanced IDE (ATAPI) standard                                                                                                    |  |  |  |  |
| Dimensions (width $\times$ depth $\times$ height) |                                             | pth × height)         | 132 mm × 149 mm × 14.0 mm {5.2" × 5.9" × 0.6"}                                                                                                    |  |  |  |  |
| Weight                                            |                                             |                       | Approx. 220 g {0.49 lb.}                                                                                                    |  |  |  |  |
| Operatir<br>Humidit                               | ng temperature/<br>y range                  |                       | 5 °C to 35 °C {41 °F to 95 °F}/<br>30 % RH to 80 % RH (no condensation)                                                                                                    |  |  |  |  |

 $*^1$  The data transfer rate of DVD per 1X speed is 1,350 KB/s.

The data transfer rate of CD per 1X speed is 150 KB/s.

\*<sup>2</sup>If an unbalanced disc (e.g., a disc with which the balance has been displaced from the center) is inserted, the speed may become slower if there are large vibrations while the disc is rotating.

\*<sup>3</sup> Depending on the disc, the writing speed may become slower.

 $*^{4}1GB = 1,000,000,000$  bytes. Your operating system or some application software will report as fewer GB.

\*<sup>5</sup>Does not support DVD-RW Ver.1.0.

\*<sup>6</sup> DVD-RAM: Only non-cartridge type or removable cartridge type can be used.

 $*^{7}1$  MB = 1,048,576 bytes.

# Einführung

Wir freuen uns, dass Sie sich für das DVD-ROM & CD-R/RW-Laufwerk-Pack für Ihr Panasonic-Notebook CF-30 entschieden haben\*<sup>1</sup>.

Dieses Laufwerk wird über das Multimedia Pocket an das Notebook angeschlossen.

Sie sollten diese Bedienungsanleitung an einer sicheren Stelle verwahren.

\*<sup>1</sup> Informationen zu den Computern, in denen der DVD-ROM & CD-R/RW-Laufwerk-Pack verwendet werden kann, finden Sie in der Katalogen usw.

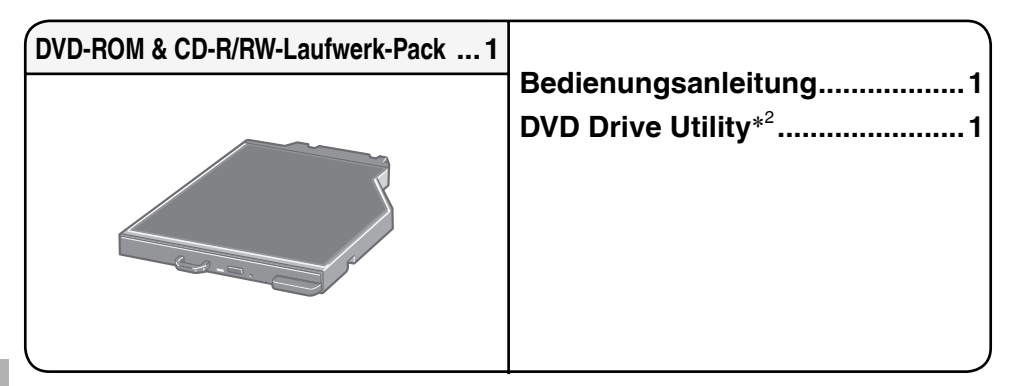

\*<sup>2</sup> Hier sind die Programme enthalten, die zur Installation von "Easy Media Creator<sup>™</sup> (nachfolgend Easy Media Creator)" und "WinDVD<sup>™</sup> (OEM Version) (nachfolgend WinDVD)" verwendet werden.

## HINWEIS

- Das DVD-ROM & CD-R/RW-Laufwerk-Pack wird Laufwerk in diesem Buch abgekürzt genannt, sowie es keine Not gibt.
- Diese Anleitung erläutert das Verfahren für die Standardeinstellungen. Das Verfahren kann je nach den Einstellungen verschieden sein.
- Windows Vista bezeichnet das Betriebssystem Windows Vista<sup>®</sup> Business.
- Windows XP bezeichnet das Betriebssystem Microsoft<sup>®</sup> Windows<sup>®</sup> XP Professional.
- 🕝 : Verweist auf eine Seite in dieser Bedienungsanleitung oder im Reference Manual.
- 💬 : Bezieht sich auf die Bildschirmanleitungen.

 $Microsoft^{\$}$ ,  $Windows^{\$}$  und Windows Vista sind eingetragene Warenzeichen von Microsoft Corporation in den USA und/oder anderen Ländern.

Roxio und Easy Media Creator sind Warenzeichen von Sonic Solutions, die in einigen Jurisdiktionen eingetragen sein können.

InterVideo, WinDVD<sup>™</sup> und das InterVideo-Logo, Ulead und das Corel-Logo sind Marken oder eingetragene Marken der Corel Corporation und/oder ihrer Tochtergesellschaften in Kanada, den USA und/oder anderen Ländern.

# Vorsichtsmaßnahmen zum Gebrauch

#### Nicht in das Laufwerk blicken

Der direkte Blick in die interne Laser-Lichtquelle kann zu Augenschäden führen.

#### Keine CDs mit Rissen oder Verformungen verwenden

Auf Grund der hohen Rotationsgeschwindigkeit können beschädigte CDs auseinander brechen und Verletzungen verursachen.

• CDs, die keine runde Form aufweisen oder mit Klebstoffen repariert wurden, sind ähnlich gefährlich und sollten daher nicht verwendet werden.

## Sorgfältiger Umgang mit dem Laufwerk

- Das Laufwerk darf keinem übermäßigen Rauch (z. B. durch Verbrennung von Fetten oder Tabak) ausgesetzt werden, der zu Ablagerungen führen kann. Anderenfalls könnte die Lebensdauer der Laufwerkslinse verkürzt werden.
- Wir empfehlen die Reinigung der Laufwerkslinse mit einem Blasebalg, der auch zum Reinigen von Kameraobjektiven verwendet wird. (Verwenden Sie zum Reinigen der Linse keine Reinigungssprays.)

#### Öffnen und Schließen des Fachs

- Wenn der Computer eingeschaltet ist, verwenden Sie die Auswurftaste ( Seite 27), oder öffnen Sie das Disc-Fach über Windows.
- Achten Sie beim Einlegen oder Entfernen der Disc darauf, dass Sie die Laufwerkslinse nicht berühren.
- Lassen Sie das Disc-Fach nicht offen, und berühren Sie die Linse nicht. Unter bestimmten Bedingungen kann sich Staub auf der Linse und auf der Disc absetzen. Daraus können Lese- oder Schreibfehler resultieren.
- Achten Sie darauf, das geöffnete Fach nicht zu stark zu belasten.
- Führen Sie in das Laufwerk keine Fremdkörper wie z. B. Büroklammern ein. Anderenfalls können Funktionsstörungen auftreten.
- Legen Sie ausschließlich Discs in das Fach ein.
- Greifen Sie nicht auf das Laufwerk zu, bevor das Fach geschlossen ist und die Statusanzeige MP des Multimedia-Taschengerätes erlischt.

#### Während auf das Laufwerk zugegriffen wird

• Während auf das Laufwerk zugegriffen wird, darf das Disc-Fach nicht geöffnet und der Computer nicht bewegt werden.

Anderenfalls kann die Disc verrutschen und dabei beschädigt werden oder im Laufwerk eine Funktionsstörung auftreten.

Außerdem sollten Sie bei Verwendung einer Anwendung, die den Zugriff auf eine Disc erfordert, die Anwendung zuerst schließen, bevor Sie das Disc-Fach öffnen oder die Disc herausnehmen.

## Sorgfältige Handhabung der Discs

- Bevor Sie die Discs verwenden, lesen Sie die Bedienungsanleitung, die Anleitungen zur Handhabung von Discs und alle Hinweise auf der Disc-Verpackung bitte aufmerksam durch.
- Falls die Discs nicht richtig behandelt werden, können sie verschmutzt oder zerkratzt werden. Außerdem kann sich die Schreibgeschwindigkeit verringern, und die Daten werden möglicherweise nicht korrekt aufgezeichnet oder wiedergegeben. Oder es können andere Schäden auftreten, einschließlich Laufwerkversagen.
- Beachten Sie daher die folgenden Vorsichtshinweise.
  - Berühren Sie nie die (unbedruckte) Datenoberfläche.
  - Halten Sie die Disc-Oberfläche sauber und frei von Schmutz, Staub und Fingerabdrücken, und vermeiden Sie Kratzer.
  - Schreiben Sie nicht mit einem Kugelschreiber oder anderen Schreibinstrumenten auf der Disc-Oberfläche.
  - Bringen Sie keine Aufkleber auf den Discs an.
  - Discs dürfen weder fallengelassen noch verbogen oder durch schwere Gegenstände belastet werden.
  - Verwahren Sie Ihre Discs nicht an einem Ort, wo sie zu hohen Temperaturen, direkter Sonneneinstrahlung, Feuchtigkeit oder Staub ausgesetzt sind.
  - Wenn Discs aus kalten in warme Räume gebracht werden, kann auf ihnen Feuchtigkeit kondensieren.
    - Diese muss bei Nur-Lese-Discs mit einem weichen, trockenen, fusselfreien Tuch entfernt werden, bevor Sie die Disc in das Laufwerk einlegen können. Bei beschreibbaren Discs müssen Sie so lange warten, bis der Niederschlag abgetrocknet ist.
  - Wenn die Discs nicht verwendet werden, bewahren Sie sie in ihren Schutzhüllen oder Kassetten auf.

## So reinigen Sie die Discs

<Für Nur-Lese-Discs>

Wischen Sie die Disc mit einem weichen, trockenen Tuch geradlinig von der Mitte nach außen ab.

richtig falsch

Falls die Disc stark verschmutzt ist, wischen Sie sie mit einem weichen, feuchten Tuch ab, indem Sie von der Mitte gerade nach außen wischen, und wischen Sie dann mit einem trockenen Tuch nach, um die verbleibende Feuchtigkeit aufzunehmen. <Für wieder beschreibbare Discs>

Verwenden Sie das Panasonic Disc-Reinigungsmittel, um diese Discs zu reinigen. Verwenden Sie auf alle Fälle weder ein Tuch noch CD-Reinigungsmittel oder andere derartige Reinigungsmittel.

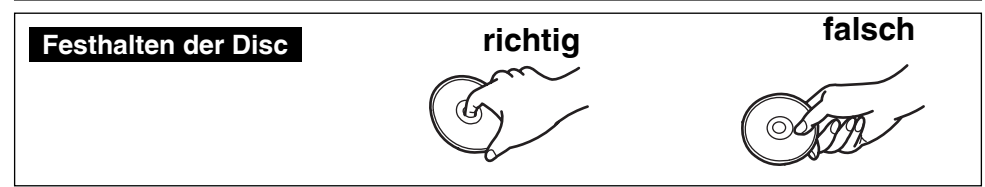

## Einsetzen/Entfernen des Laufwerks

Hinweise zum Einsetzen/Entfernen des Laufwerks finden Sie unter "Multimedia Pocket" im P Reference Manual, das mit Ihrem Computer mitgeliefert wird.

## Vorbereitungen

## Windows Vista

- Klicken Sie auf (Start) [Systemsteuerung] [System und Wartung] [System] [Geräte-Manager].
- Ein Standardbenutzer muss ein Administratorpasswort eingeben.
- ② Klicken Sie auf [Ansicht] [Geräte nach Verbindung] [ACPIx86-basierter PC] -[Microsoft ACPI-konformes System] - [PCIbus] - [Intel(R)82801G(ICH7 Familie) Serieller ATA-Speichercontroller - 27DF], doppelklicken Sie auf [ATA channel 0], und klicken Sie auf [Erweiterte Einstellungen].
- ③ Überprüfen Sie, dass das Kontrollkästchen für [DMA aktivieren] aktiviert wurde. Aktivieren Sie es andernfalls.

#### Windows XP

Vergewissern Sie sich, dass [Übertragungsmodus] unter [Start] - [Systemsteuerung] - [Leistung und Wartung] - [System] - [Hardware] - [Geräte-Manager] - [IDE ATA/ATAPI-Controller] - [Primärer IDE-Kanal] - [Erweiterte Einstellungen] - [Gerät 0] auf [DMA, wenn verfügbar] eingestellt ist. Falls nicht, nehmen Sie diese Einstellung vor.

## Einlegen einer Disc

- **1** Schalten Sie den Computer ein.
- **2** Verschieben Sie die Arretierung (A), und öffnen Sie die Abdeckung.
- **3** Drücken Sie die Auswurftaste (B), und ziehen Sie das Laufwerk vorsichtig heraus.
- **4** Legen Sie die Disc ein, bzw. entfernen Sie die Disc.
  - So legen Sie die Disc ein Legen Sie die Disc mit der Beschriftung nach oben in das Laufwerk ein. Drücken Sie die Disc nach unten, bis sie in den Zentrierring einrastet.
  - So entfernen Sie die Disc Drücken Sie auf den Zentrierring (C), und heben Sie Disc an ihrer Kante vorsichtig an.
- **5** Schließen Sie das Fach. Drücken Sie nicht die Auswurftaste.

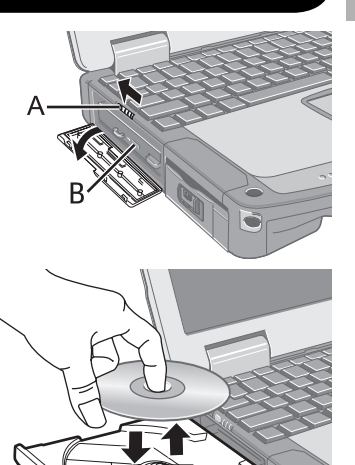

D

## HINWEIS

- Um die Disc bei ausgeschaltetem Computer zu entfernen, schieben Sie einen spitzen Gegenstand (z. B. eine aufgebogene Büroklammer) in die Notfallöffnung (D) ein. Durch Einschieben bis zum Anschlag öffnet sich das Fach. (Die genaue Lage der Notfallöffnung hängt von dem jeweiligen Laufwerkmodell ab.)
- Falls die Disc zu stark vibriert, überprüfen Sie sie. Wenn sich die Disc in gutem Zustand befindet und korrekt eingesetzt ist, stellen Sie [DVD Drive Speed] unter [Main] im Setup- Dienstprogramm auf [Low] ein ( The Reference Manual "Setup Utility").
- Hinweise zu AutoPlay-CDs:
  - Wenn eine CD mit Automatische Wiedergabe nicht startet, nachdem der Computer aus dem Modus Energie sparen(Windows Vista), Standby(Windows XP) oder dem Ruhezustand wieder aktiviert wurde, entnehmen Sie die Disc aus dem Laufwerk, warten Sie 15 Sekunden und legen Sie sie dann erneut ein.
  - Je nach Status der Disc, kann eine AutoPlay-CD während des Dateizugriffs gestartet werden.
- Beim Abspielen von Videos von einer Disc kann es vorkommen, dass die Wiedergabe unter bestimmten Umständen nicht gleichmäßig erfolgt.

## Energiesparfunktion

30 Sekunden nach dem letzten Zugriff auf das Laufwerk wird der Laufwerksmotor automatisch abgeschaltet, um den Stromverbrauch zu reduzieren. Bei einem erneuten Zugriff auf das Laufwerk wird der Motor wieder eingeschaltet. Das Hochlaufen dauert etwa 30 Sekunden, erst danach können wieder Daten von der Disc gelesen werden.

## Informationen

Um DVD-Video-Discs oder MPEG2-Dateien abzuspielen, installieren Sie die DVD-Wiedergabe-Software mit Hilfe der "DVD Drive Utility Disc" (im Lieferumfang). Informationen zur Installation der Software finden Sie auf Seite 38.

## Über die Regionalcodeeinstellung

Alle DVD-Videos sind mit einem Regionalcode versehen, der sich je nach Verkaufsgebiet unterscheidet. Um eine DVD wiedergeben zu können, muss der Regionalcode von Player-Software und Laufwerk mit dem entsprechenden Code der DVD übereinstimmen. z. B.

Für die USA und Kanada: "1"

Für Europa: "2"

- Der Regionalcode dieses Laufwerks ist bei der Lieferung vom Werk noch nicht eingestellt. Der Betrieb hängt daher von der zuerst im Laufwerk wiedergegebenen DVD ab.
  - Im Falle einer DVD mit einem bestimmten Regionalcode: Das Laufwerk wird automatisch auf denselben Regionalcode wie die DVD eingestellt.
  - Im Falle einer DVD mit mehreren Regionalcodes: [Bestätigung der Region] wird angezeigt. Wählen Sie den Regionalcode, und klicken Sie auf [OK]. Die Wiedergabe beginnt.

## VORSICHT

• Der Regionalcode kann insgesamt nur fünfmal eingestellt werden (einschließlich Ausgangseinstellung).

Seien Sie daher besonders vorsichtig, denn nach der vierten Einstellung ist der Regionalcode entgültig festgelegt, und es können keine weiteren Einstellungen vorgenommen werden, auch nicht wenn Sie das Betriebssystem neu installieren.

• Der Benutzer ist für Probleme verantwortlich, die sich aus der illegalen Abänderung des Regionalcodes ergeben.

## HINWEIS

• [Bestätigung der Region] wird auch angezeigt, wenn eine DVD mit einem bestimmten Regionalcode in ein Laufwerk eingelegt wird, für das bereits ein anderer Regionalcode eingestellt wurde.

(Bei einigen DVD-Videos wird [Bestätigung der Region] unter Umständen nicht angezeigt. Um den gegenwärtigen Regionalcode und die restliche Anzahl der möglichen Einstellungsänderungen zu überprüfen, klicken Sie mit der rechten Maustaste auf die Schaltfläche [WinDVD], und klicken Sie auf [Einrichten] - [Region].)

## Schreiben auf Discs

#### Windows Vista

Windows Vista umfasst die Standardfunktionen, mit denen Sie Daten auf eine Disc schreiben oder diese neu beschreiben können.

#### • Windows Vista

Sie können eine CD kopieren oder eine Musik-CD, Daten-CD usw. erstellen, indem Sie "Easy Media Creator" installieren. Diese Software ist auf der beigefügten "DVD Drive Utility Disc"enthalten. ( Seite 34)

#### • Windows XP

Die Schreibsoftware ist erforderlich, um Daten auf eine andere Disc.

Installieren Sie "Easy Media Creator" mit Hilfe der "DVD Drive Utility Disc" (mitgeliefert). ( Seite 34)

- Verwenden Sie nur Discs, die die folgenden geeigneten Schreibgeschwindigkeiten aufweisen. ( Seite 43)
- Falls der Schreibvorgang eine lange Zeit in Anspruch nehmen soll, schließen Sie immer den Netzadapter des Computers an. Falls sich die Batterie erschöpft und die Stromversorgung des No-tebooks deshalb ausfällt, kann es zu einem Ausfall beim Schreibvorgang kommen.
- Die folgenden Medien eignen sich zum Lesen/Schreiben.

| CD-R       |            | CD-RW      |            |
|------------|------------|------------|------------|
| Recordable | ReWritable | ReWritable | ReWritable |

• Die folgenden Medien eignen sich zum Lesen.

| CD-ROM                | CD D<br>AUD    | DIGITAL<br>IO | CD 7 | CD TEXT                   |                | CD-EXTRA |          |  |     |  |
|-----------------------|----------------|---------------|------|---------------------------|----------------|----------|----------|--|-----|--|
| COMPACT               |                |               |      |                           |                |          |          |  |     |  |
| Video CD              | Video CD Phote |               | CD   | DVD-                      | -ROM DVD-Video |          | DVD-R DL |  | ]   |  |
|                       | 2<br>0 CD      | Photo         |      |                           |                |          | R DL     |  |     |  |
| DVD-RAM <sup>*1</sup> | DV             | D-R           | DVI  | <b>D-RW</b> <sup>*2</sup> | +              | R        | +R DL    |  | +RW |  |
|                       | D              |               |      | RW                        |                |          |          |  |     |  |

- \*<sup>1</sup> DVD-RAM: Es können nur Discs ohne Cartridge bzw. mit abnehmbarer Cartridge verwendet werden.
- \*<sup>2</sup> DVD-RW Ver.1.0 wird nicht unterstützt.

#### • Zum Schreiben empfohlene Discs

• Die Qualität der geschriebenen Daten hängt von der Disc ab.

<CD-R>

- HITACHI MAXELL, Ltd.
- MITSUBISHI KAGAKU MEDIA CO., Ltd.
- RICOH Co., Ltd.
- TAIYO YUDEN Co., Ltd.
- <CD-RW/High-Speed CD-RW>
- MITSUBISHI KAGAKU MEDIA CO., Ltd.
- RICOH Co., Ltd.
- <Ultra-Speed CD-RW>
- MITSUBISHI KAGAKU MEDIA CO., Ltd.

# Gebrauch von Software

Installieren Sie bei Bedarf die Software-Anwendungen, die auf der "DVD Drive Utility Disc" (mitgeliefert) enthalten sind: "Easy Media Creator" und "WinDVD"

## Bevor Sie die Software installieren

Setzen Sie das Laufwerk in das Multimedien-Ablagefach ein. ( Reference Manual "Multimedia Pocket")

## VORSICHT

- Installieren Sie die Software nicht mit Hilfe eines anderen Laufwerks als diesem Laufwerk. Achten Sie darauf, dieses Laufwerk in den Computer einzusetzen, und setzen Sie dann die Disc in das Laufwerk ein, um die Installation durchzuführen.
- Schließen Sie alle anderen Software-Anwendungen, bevor Sie das Setup-Programm für die Software-Anwendungen durchführen.
- Melden Sie sich bei Windows als Administrator an.

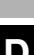

## HINWEIS

● Um eine DVD-Video wiederzugeben, verwenden Sie "WinDVD".( Seite 38)

# **Easy Media Creator**

"Easy Media Creator" ist eine Software-Anwendungen zum Schreiben von CD, die von Sonic Solutions entwickelt wurde.

Nachfolgend finden Sie allgemeine Erkläungen zu der Anwendung "Easy Media Creator", dem Installationsverfahren und dem Zugriff auf das Online-Handbuch. Weitere Informationen finden Sie im Online-Handbuch des "Easy Media Creator" ( Seite 36).

## **Allgemeine Informationen**

- Was man mit dieser Software-Anwendung machen kann
  - Erstellen von Musik-CDs und Daten-CD
  - Erstellen von Sicherungs-CD
  - Um die auf mehrere Discs verteilten Sicherungsdaten wiederherzustellen

#### Windows XP

- Erstellen von CD-Etiketten usw.
- Schreiben von Dateien auf CD-Discs wie das Schreiben auf Disketten usw.
- Um die Daten von chiffrierten Discs wiederherzustellen

## HINWEIS

• Einzelheiten zu den Funktionen der Software-Anwendung und den Medien finden Sie ebenfalls im Online-Handbuch der Anwendung.

#### Über die Kopien

Vor der Vervielfältigung einer Datei, prüfen Sie bitte stets, ob Urheberrechte Dritter diesem entgegenstehen.

## Installation von Easy Media Creator

Fünren Sie das folgende Verfahren durch, um zu installieren.

## VORSICHT

- Auf der Festplatte ist ein freier Speicherraum von 1 GB erforderlich, um alle Komponenten von "Easy Media Creator" zu installieren.
- Schließen Sie alle anderen Software-Anwendungen, bevor Sie das Setup-Programm für die "Easy Media Creator" durchführen.
- Melden Sie sich bei Windows als Administrator an.

## HINWEIS

- Je nach Computer können auch Vorbereitungsschritte vor der eigentlichen Installation erforderlich sein. Lesen Sie bitte die Bedienungshinweise oder das Benutzerhandbuch des Computers, bevor Sie die Anwendung installieren.
- 1 Melden Sie sich bei Windows als Administrator an.
- **2** Legen Sie "DVD Drive Utility Disc" in das Laufwerk ein.

## 3 Windows Vista

Wenn die Autostart-Meldung erscheint, klicken Sie auf [SETUPUTIL.EXE ausführen] - [Fortsetzen]. Der Bildschirm [Utility Setup tool] erscheint (lassen Sie aber etwas Zeit für die Erkennung der Disc). Falls das Einrichtungsprogramm nicht automatisch gestartet wird, klicken Sie auf  $\bigcirc$  (Start) und geben Sie [x:\setuputil.exe]\*<sup>1</sup> unter [Suche starten] ein, drücken Sie dann  $\overleftarrow{\leftarrow}$  und klicken Sie auf [Fortsetzen].

#### Windows XP

Wenn die Bestätigungsabfrage erscheint, klicken Sie auf [OK].

Der Bildschirm [Utility Setup tool] wird angezeigt (lassen Sie aber etwas Zeit für die Erkennung der Disc). Falls das Einrichtungsprogramm nicht automatisch abläuft, geben Sie [x:\setuputil.exe]\*<sup>1</sup> in [Start] - [Ausführen] ein und klicken Sie auf [OK].

- \*<sup>1</sup> "x" bezeichnet das Laufwerk. Sie können das Laufwerk nach Belieben ändern.
- 4 Klicken Sie auf [Easy Media creator Setup].

#### 5 Windows Vista

Klicken Sie bei der Willkommen-Meldung auf [Weiter].

#### Windows XP

Wählen Sie Ihre Sprache in [Wählen Sie eine Setup-Sprache aus] und klicken Sie dann [OK]. Folgen Sie dann den angezeigten Anleitungen.

- Während der Installation werden Sie aufgefordert, dem Lizenzabkommen zuzustimmen. Nachdem Sie das Abkommen gelesen haben, klicken Sie [Ich akzeptiere die Bedingungen der Lizenzvereinbarung], und klicken Sie dann [Weiter].
- 6 Klicken Sie [Fertig stellen].
- 7 Eine Meldung wird angezeigt, die Sie darauf hinweist, dass ein Neustart des Computers erforderlich ist. Klicken Sie [Ja].

#### Windows Vista

Verwenden Sie die Paket-Schreib-Funktion von Windows Vista, um Daten auf eine CD-R oder CD-RW zu schreiben, so wie Sie sie auf eine Diskette schreiben würden.

- Wenn Sie eine Disc verwenden, auf die mit einem anderen Computer Daten mit der Funktion "Drag-to-Disc" geschrieben wurden, installieren Sie die Software "Drag-to-Disc".
  - ① Klicken Sie auf (Start) und geben Sie [x:\vista\d2d9\setup.exe]\*<sup>2</sup> unter [Suche starten] ein, drücken Sie dann und klicken Sie auf [Fortsetzen].
  - ② Klicken Sie bei der Willkommens-Meldung auf [Weiter]. Befolgen Sie die Anweisungen auf dem Bildschirm.
  - ③ Klicken Sie auf [Schlieβen].
  - ④ Es erscheint eine Meldung, dass der Computer neu gestartet werden muss. Klicken Sie auf [Ja].
  - \*<sup>2</sup> "x" bezeichnet das Laufwerk. Sie können das Laufwerk nach Belieben ändern.

#### Windows XP

- Die folgenden Einstellungen sind erforderlich, um Discs zu verwenden, die Daten enthalten, welche mit Hilfe der Funktion "Drag-to-Disc" von Roxios DirectCD5-Programm geschrieben wurden, das auf einem anderen Computer installiert wurde.
  - ① Wählen Sie im Bildschirm [Drag-to-Disc], und klicken Sie dann [Einstellungen].
  - ② Klicken Sie [Erweiterte Auswurfeinstellungen], und klicken Sie dann [Auf aktueller Disc verwendete UDF-version] in [Nicht wieder beschreibbare Medien] und [Wieder besch reibbare Medien].
  - ③ Klicken Sie [OK].
  - ④ Klicken Sie [OK].

## Verwenden von Easy Media Creator

#### Windows Vista

Klicken Sie 💽 (Start) - [Alle Programme] - [Roxio] - [Easy Media Creator Home] - [Startseite].

#### Windows XP

Klicken Sie [Start] - [Alle Programme] - [Roxio Easy Media Creator Basic Edition-Startfenster].

## Zugriff auf das Online-Handbuch

Nachdem Sie alle Dienstprogramme ausgefährt haben, haben Sie Zugriff auf die Online-Bedienungsanleitung.

#### Windows Vista

- Easy Media Creator Klicken Sie im Menü auf [Hilfe] und dann auf [Hilfe].
- Drag-to-Disc Klicken Sie im Bildschirm [Drag-to-Disc] auf "?".

#### Windows XP

- Creator Classic Klicken sie [Hilfe] aus dem Menü, und klicken Sie dann [Hilfecenter von Creator Classic].
- Disc Copier Klicken sie [Hilfe] aus dem Menü, und klicken Sie dann [Hilfecenter von Disc Copier].
- Label Creator Klicken sie [Hilfe] aus dem Menü, und klicken Sie dann [Hilfecenter von Label Creator].
- Drag-to-Disc

Klicken Sie 💷 im Bildschirm [Drag-to-Disc].

Roxio Retrieve

Klicken Sie 💽 in der oberen linken Ecke, und klicken Sie dann [Roxio Retrieve Hilfecenter].

## Vorsichtsmaßnahmen zum Gebrauch

• Stellen Sie die Auflösung bei der Verwendung von "Easy Media Creator" auf 1024 × 768 oder höher ein.

#### • Windows XP

Löschen Sie die Daten auf der Disc in der folgenden Reihefolge: [Disc and Device Utility] - [Erase/Format...] - [Quick Erase/Format] - [Start], und nehmen Sie die Disc dann heraus, bevor Sie sie erneut verwenden.

<Bei Verwendung des Programms "Drag-to-Disc">

- Melden Sie sich in den folgenden Fälen zuerst ab und dann wieder an.
  - Wenn [Drag-to-Disc-Laufwerk] nicht im Menü angezeigt wird, selbst wenn Sie auf die Datei rechtsklicken und dann [Senden an] wählen.
  - Wenn eine Fehlermeldung angezeigt wird, nachdem Sie auf die Datei rechtsklicken und [Senden an] [Drag-to-Disc-Laufwerk] wählen.
- Verwenden Sie das Programm "Drag-to-Disc" nicht, um Daten auf eine Disc zu schreiben, die mit einer anderen Software als "Drag-to-Disc" formatiert wurde. Bei Verwendung eines anderen Softwareprogramms ist es u. U. unmöglich, die Daten auf die Disc zu schreiben.
- Wenn eine CD-Disc nicht durch Ziehen auf eine Disc formatiert werden kann, versuchen Sie die Formatierung mit Administratorrechten durchzufüren.
- Wenn Sie eine Disc mit "Drag-to-Disc" formatiert haben, entnehmen Sie die Disc einmal, bevor Sie sie verwenden.

#### Windows Vista

- Wenn ein Standardbenutzer eine Datei auf eine unformatierte CD-RW geschrieben hat, wird die Formatierung möglicherweise ohne Anzeige der Formatierungsbestätigung und des Fortschrittsbalkens durchgeführt. Warten Sie, bis der Fortschrittsbalken für den Datei-Schreibvorgang erscheint.
- Klicken Sie nicht auf [Abbrechen], während Sie eine CD-RW/DVD-RW/DVD+R formatieren.
- Klicken Sie nicht auf [Abbrechen], während Sie Dateien auf eine unformatierte CD-RW schreiben.
- Klicken Sie in den folgenden Fällen auf (Start) [Computer], rechtsklicken Sie dann auf [DVD/CD-RW-Laufwerk (X:)], wählen Sie [Drag-to-Disc für dieses Laufwerk deaktivieren] im Menü aus, und deaktivieren Sie Drag-to-Disc.
  - Wenn Sie das von Windows Vista bereitgestellte Standard-Formatierverfahren anwenden.
  - Wenn Sie auf eine Disc schreiben, die nach dem obigen Verfahren formatiert wurde.
- Wenn Sie Ihren Computer neu starten, wird "Drag-to-Disc" wieder aktiviert, wenn es bei dem oben beschriebenen Vorgang deaktiviert wurde. Sie müssen "Drag-to-Disc" dann erneut deaktivieren.

## Informationen

• Falls "Easy Media Creator" nicht richtig funktioniert, empfehlen wir Ihnen, zuerst die Online-Hilfe-Dateien zu lesen, um Probleme mit der Betriebsumgebung oder den Betriebsvorgägen ausfindig zu machen.

Installieren Sie dann das neueste Windows Service Pack.

Falls das Problem auf diese Weise nicht behoben werden kann, wenden Sie sich bitte an den Panasonic-Kundendienst.

 Weitere Informationen finden Sie unter dem folgenden URL. http://www.roxio.com/

# WinDVD

WinDVD ist eine Software-Anwendung für die DVD-Wiedergabe. Installieren Sie die "WinDVD" Hilfe der "DVD Drive Utility Disc" ( 🗇 unten).

## Installation von WinDVD

- **1** Melden Sie sich bei Windows als Administrator an.
- **2** Legen Sie "DVD Drive Utility Disc" in das Laufwerk.

#### 3 Windows Vista

Wenn die Autostart-Meldung erscheint, klicken Sie auf [SETUPUTIL.EXE ausführen] - [Fortsetzen]. Der Bildschirm [Utility Setup tool] erscheint (lassen Sie aber etwas Zeit für die Erkennung der Disc). Falls das Einrichtungsprogramm nicht automatisch gestartet wird, klicken Sie auf  $\bigcirc$  (Start) und geben Sie [x:\setuputil.exe]\*<sup>3</sup> unter [Suche starten] ein, drücken Sie dann  $\overleftarrow{\leftarrow}$  und klicken Sie auf [Fortsetzen].

#### Windows XP

Wenn die Bestätigungsabfrage erscheint, klicken Sie auf [OK].

Der Bildschirm [Utility Setup tool] wird angezeigt (lassen Sie aber etwas Zeit für die Erkennung der Disc).

Falls das Einrichtungsprogramm nicht automatisch abläuft, geben Sie [x:\setuputil. exe]\*<sup>3</sup> in [Start] - [Ausführen] ein und klicken Sie auf [OK].

- \*<sup>3</sup> "x" bezeichnet das Laufwerk. Sie können das Laufwerk nach Belieben ändern.
- 4 Klicken Sie auf [WinDVD Setup].
- 5 Klicken Sie auf [Weiter] in der Willkommensmeldung.
- 6 Nachdem Sie das "Lizenzvereinbarung"<sup>\*4</sup> gelesen haben, klicken Sie auf [Ja], falls Sie den Bedingungen zustimmen.
  - \*<sup>4</sup> Siehe die "LIMITED USE LIZENZVEREINBARUNG" in der Bedienungsanleitung des Computers.
- 7 Befolgen Sie die auf dem Bildschirm angezeigten Anleitungen, um "WinDVD" zu installieren.
- 8 Klicken Sie auf [Fertig stellen].
- **9** Klicken Sie im Bildschirm [Utility Setup tool] auf [Exit] und entnehmen Sie die "DVD-Drive Utility Disc".

# HINWEIS

#### Windows Vista

• Im Falle einer Deinstallation von WinDVD wird ein Fehler von "Verwendete Dateien" angezeigt. Klicken Sie auf "Ignorieren", um die Deinstallation normal durchzuführen.

# Verwendung von WinDVD

# HINWEIS

#### Windows Vista

- Wenn eine Disc sehr viele Ordner aufweist, arbeitet "WinDVD" eventuell nicht richtig. Entfernen Sie die Disc wie folgt.
  - Klicken Sie auf (Start) [Computer], rechtsklicken Sie dann auf [DVD/CD-RW-Laufwerk (x:)], und wählen Sie [Auswerfen] im Menü aus.

Sie können "WinDVD" mit einem der folgenden beiden Verfahren verwenden.

#### Windows Vista

- Doppelklicken Sie 💭 auf der Arbeitsfläche.
- Klicken Sie auf (Start) [Alle Programme] [InterVideo WinDVD] [InterVideo WinDVD] for Panasonic].

#### Windows XP

- Doppelklicken Sie zu auf der Arbeitsfläche.
- Klicken Sie auf [Start] [Alle Programme] [InterVideo WinDVD] [InterVideo WinDVD].

# So greifen Sie auf das Online-Handbuch zu

Rechtsklicken Sie auf den [WinDVD]-Bildschirm, und klicken Sie auf [Hilfe].

#### Windows Vista

• Klicken Sie im Bildschirm [WinDVD] auf "?".

#### Windows XP

• Klicken Sie auf "?" in der WinDVD-Menüleiste.

### HINWEIS

- Eine DVD-Audiodisc kann mit "WinDVD" nicht wiedergegeben werden.
- Starten Sie "WinDVD" nicht, solange die Festplatten-Zugriffsleuchte kurz nach dem Computerstart blinkt.
- Während "WinDVD" ausgeführt wird, vermeiden Sie Folgendes:
  - Aktivieren Sie Energie sparen(Windows Vista), Standby(Windows XP) oder den Ruhezustand.
  - Umschalten des Bildschirms mit **Fn** + **F3**.

### HINWEIS

- Während der Wiedergabe vermeiden Sie Folgendes:
  - Auswerfen der Disc.
  - · Verwendung anderer Anwendung oder der Eingabeaufforderung.
  - Ändern der Bildschirmeigenschaften.
- Falls Sie das Video-Displayfenster maximieren, können Sie erneut auf die ursprüngliche Fenstergröße zurückschalten, indem Sie auf den Bildern doppelklicken.
- Wenn die Anzahl der Anzeigefarben erhöht wird, erscheint eine Meldung, und die DVD kann nicht wiedergegeben werden:
  - Reduzieren Sie die Anzahl der Anzeigefarben.

#### • Windows XP

Rechtsklicken Sie auf den Desktop, klicken Sie auf [Eigenschaften] - [Einstellungen] - [Erweiterte Einstellungen] - [Problembehandlung] und maximieren Sie den Wert der [Hardware-Beschleunigung].

- Unmittelbar nach dem Fortsetzen aus einem Pause-Zustand können Einzelbilder übersprungen werden, und zwar in Abhängigkeit von der Betriebsumgebung oder dem DVD-Video (Bild und Ton werden unterbrochen).
- Im Extended Desktop oder im gleichzeitigen (internen/externen) Anzeigemodus gibt es Fälle, in denen Einzelbilder oder Videobilder nicht korrekt wiedergegeben werden.
- Bei lang andauerndem Schnellvorlauf kann es vorkommen, dass der Pause-Modus ab einem gewissen Punkt aktiviert wird. Falls dies der Fall ist, springen Sie aus dem Programm "WinDVD" aus, und starten Sie dann erneut.
- Installieren Sie mit "WinDVD" keine andere Player-Software. Anderenfalls können Störungen bei der Wiedergabe auftreten. Manche DVD-Videos installieren bei der Wiedergabe ihre eigene Player-Software. In diesem Fall brechen Sie den Installationsvorgang so schnell wie möglich ab. Falls die andere Player-Software versehentlich installiert wird und Probleme bei der Bildwiedergabe auftreten, führen Sie eine der folgenden Abhilfemaßnahmen durch.

#### Windows Vista

• Deinstallieren Sie die Player-Software, indem, Sie auf (Start) - [Systemsteuerung] - [Programm deinstallieren] klicken. (Stellen Sie den Namen der deinstallierten Player-Software anhand der Gebrauchsanleitung der DVD-Video sicher.)

#### Windows XP

- Deinstallieren Sie die Player-Software. Klicken Sie dazu auf [Start] [Systemsteuerung] - [Software]. (Stellen Sie den Namen der deinstallierten Player-Software anhand der Gebrauchsanleitung der DVD-Video sicher.)
- Legen Sie "WinDVD" als Wiedergabe-Software fest, wenn Sie die Möglichkeit haben, diese Einstellung in der Player-Software zu wählen.

### Wiedergabe von DVDs, die mit einem DVD-Recorder erstellt wurden

Es gelten folgende Einschränkungen:

- Je nach Zustand der Disc (Aufnahmequalität, Kratzer, Schmutz, Einschränkungen, Kopierschutz, beim Erstellen der Disk verwendetes Laufwerk/Aufnahmegerät usw.) ist die Wiedergabe ggf. nicht möglich.
- Um andere Medien als DVD-RAM wiederzugeben, müssen diese finalisiert sein (darunter versteht man einen Vorgang, der die Wiedergabe dieser Discs auf anderen DVD-Playern usw. ermöglicht). Informationen zur Finalisierungsmethode, die von Ihrem DVD-Recorder verwendet wird, finden Sie in der Bedienungsanleitung.
- Medien, auf denen digitale Sendungen mit Kopierschutztechnologien aufgezeichnet wurden, wie etwa CPRM (Content Protection for Recordable Media – Inhaltsschutz für bespielbare Medien), können nicht wiedergegeben werden.

#### KUNDENUNTERSTÜTZUNGSINFORMATION

Falls "WinDVD" nicht richtig funktioniert, empfehlen wir Ihnen, zuerst die Online-Hilfedatei aufmerksam durchzulesen, besonders den Teil, in dem die Probleme mit der Betriebsumgebung oder dem Betrieb beschrieben sind.

Falls Sie das Problem dann immer noch nicht beheben können, geben Sie die erforderlichen Informationen in das Anfrageformular auf der Homepage von Corel Corporation (http://www.corel.com/) ein, und reichen Sie das Formular ein.

# Störungsbehebung

| Das Notebook erkennt<br>das Laufwerk nicht                                | <ul> <li>Überprüfen Sie die Einstellungen anhand der Anweisungen<br/>im Abschnitt "Vorbereitungen" ( Seite 27).</li> <li>Ist das Laufwerk einwandfrei in das Multimedia-Pocket eingesetzt?</li> </ul>                                                                                                    |
|---------------------------------------------------------------------------|----------------------------------------------------------------------------------------------------|
|                                                                           | • Führen Sie einen Neustart des Computers durch.                                                                                                    |
| Die Status-Anzeige MP<br>des Geräts "Multimedia<br>Pocket" leuchtet nicht | • Ist die Disc korrekt in das Laufwerkfach eingelegt?<br>( Seite 27)                                                                                                    |
| Eine Disc kann nicht<br>abgespielt oder gelesen<br>werden                 | <ul> <li>Ist die Disc verbogen, zerkratzt oder schmutzig?</li> <li>Möglicherweise tritt ein Fehler auf, wenn die Lade geschlossen oder der Betrieb nach Energie sparen(Windows Vista), Standby(Windows XP)/Ruhezustand wieder aufgenommen wurde und auf das Laufwerk zugegriffen wird, bevor die Multimedia Pocket-Gerätestatusanzeige MP erlischt. Außerdem kann ein Fehler ebenfalls auftreten, wenn die Anwendungssoftware das Laufwerk automatisch zu verwenden sucht. Nehmen Sie in diesem Fall die Disc heraus, legen Sie sie dann wieder ein, und versuchen Sie, den Betriebsvorgang erneut durchzuführen.</li> </ul>                          |
| "Easy Media Creator"<br>funktionieren nicht rich-<br>tig                  | • Ist ein anderes Schreibsoftwareprogramm als "Easy Media<br>Creator" installiert?<br>Deinstallieren Sie das andere Schreibsoftwareprogramm als<br>"Easy Media Creator".                                                                                                    |
|                                                                           | <ul> <li>Achten Sie darauf, dass die Funktion zum Schreiben auf<br/>CDs deaktivierst ist.</li> <li>Rechtsklicken Sie auf [(x:)]*<sup>1</sup> in [Start] - [Arbeitsplatz],<br/>klicken Sie auf [Eigenschaften] - [Aufnahme], und löschen<br/>Sie dann das Häkchen für [CD-Aufnahme für dieses Lauf-<br/>werk aktivieren]. (Löschen Sie das Kontrollzeichen für<br/>[CD-Aufnahme für dieses Laufwerk aktivieren] jedes Mal,<br/>wenn ein neuer Benutzer hinzugefügt wird.)</li> <li>*<sup>1</sup>"x" bezeichnet das Laufwerk. Sie können das Laufwerk<br/>nach Belieben ändern.</li> </ul>                                                              |
| Die Disc wird nicht aus-<br>geworfen                                      | <ul> <li>Schalten Sie den Computer ein.<br/>Um eine Disc bei ausgeschaltetem<br/>Computer zu entfernen, führen Sie einen spitzen<br/>Gegenstand (z. B. eine aufgebogene Büroklammer) in die Notfallöffnung (A) ein. Nach dem<br/>Einschieben bis zum Anschlag wird<br/>das Fach entriegelt, sodass Sie es herausziehen können.<br/>(Die genaue Lage der Notfallöffnung hängt von dem Laufwerkmodell ab.)</li> <li>Falls eine Disc verwendet wird, auf der sich Fingerabdrücke<br/>oder sonstiger Schmutz befindet, kann es vorkommen, dass<br/>die Disc nicht entfernt werden kann. Verwenden Sie daher<br/>eine saubere Disc. ( Seite 26)</li> </ul> |
| Das Fach schließt nicht                                                   | • Beim Schließen des Fachs darf die Auswurftaste nicht berüh-<br>rt werden.                                                                                                    |
| Sonstige Bedienungsprob-<br>leme mit der Disc                             | ● Verwenden Sie ein anderes Laufwerk oder andere Medien.                                                                                                    |

# **Technische Daten**

| Gegenstand                          |                 | 1                   | Beschreibung                                                     |  |  |
|-------------------------------------|-----------------|---------------------|------------------------------------------------------------------|--|--|
| Betriebss                           | pannung         |                     | DC 5 V $\pm$ 0,25 V                                              |  |  |
| Laufwerk                            | Datenüber       | Lesen* <sup>2</sup> | DVD-ROM: 8X (max.), CD-ROM: 24X (max.)                           |  |  |
|                                     | tragungsrate *1 | Schreiben*3         | CD-R: 4X/8X/8-12X/8-16X/8-24X                                    |  |  |
|                                     |                 |                     | CD-RW: 4X                                                        |  |  |
|                                     |                 |                     | High-Speed CD-RW: 4X/8X/10-16X/10-24X                            |  |  |
|                                     |                 |                     | Ultra-Speed CD-RW: 10X/10-16X/10-24X                             |  |  |
|                                     | Unterstützte    | Lesen               | DVD-ROM (4,7 GB, 8,5 GB, 9,4 GB, 17 GB), DVD-                    |  |  |
|                                     | Discs/Formate*4 |                     | Video, DVD-R (1,4 GB, 3,95 GB, 4,7 GB), DVD-R DL                 |  |  |
|                                     |                 |                     | (8,5 GB), DVD-RW* <sup>5</sup> (1,4 GB, 2,8 GB, 4,7 GB, 9,4 GB), |  |  |
|                                     |                 |                     | DVD-RAM* <sup>6</sup> (1,4 GB, 2,8 GB, 2,6 GB, 5,2 GB, 4,7       |  |  |
|                                     |                 |                     | GB, 9,4 GB), +R (4,7 GB), +R DL (8,5 GB), +RW (4,7               |  |  |
|                                     |                 |                     | GB), CD-Audio, CD-ROM, CD-R, Photo CD, Video CD,                 |  |  |
|                                     |                 |                     | CD-RW, CD TEXT, CD-EXTRA                                         |  |  |
|                                     |                 | Schreiben           | CD-R, CD-RW, High-Speed CD-RW, Ultra-Speed CD-RW                 |  |  |
| Zwischer                            | nspeicher-Unte  | erlauffehler-       | Unterstützt                                                      |  |  |
| Verhütungsfunktion                  |                 |                     |                                                                  |  |  |
| Cache-Speicher                      |                 |                     | 2 MB* <sup>7</sup>                                               |  |  |
| Schnittstelle                       |                 |                     | Entspricht der Norm für IDE-Erweiterungen (ATAPI)                |  |  |
| Abmessungen (Breite × Tiefe × Höhe) |                 | Tiefe × Höhe)       | 132 mm × 149 mm × 14,0 mm                                        |  |  |
| Gewicht                             |                 |                     | Ca. 220 g                                                        |  |  |
| Zulässige Umgebungsbedingungen      |                 | edingungen          | 5 °C bis 35 °C/                                                  |  |  |
| Temperat                            | ur/Luftfeuchti  | gkeit               | 30 % RH bis 80 % RH (ohne Kondensation)                          |  |  |

Die Datenübertragungsrate pro DVD bei einfacher Geschwindigkeit (1X) beträgt 1.350 KB/s. \*1 Die Datenübertragungsrate pro CD bei einfacher Geschwindigkeit (1X) beträgt 150 KB/s.

\*<sup>2</sup> Falls eine Form-Disc oder eine Disc mit großer Unwucht (z. B., Schwerpunkt der Disc liegt außerhalb der Mitte) eingelegt wird, die bei der Rotation stark vibriert, kann die Geschwindigkeit geringer sein. \*<sup>3</sup> Je nach der Disc kann die Schreibgeschwindigkeit abnehmen.

\*<sup>4</sup> 1 GB = 1.000.000.000 Bytes. Ihr Betriebssystem oder manches Anwendungsprogramm wird für diesen Wert eine kleinere Zahl anzeigen.

\*<sup>5</sup> Unterstützt die DVD-RW Ver.1.0 nicht.

\*6 DVD-RAM: Es konnen nur Discs ohne Cartridge bzw. mit entfernbarer Cartridge verwendet werden.

 $*^{7}$  1 MB = 1.048.576 Bytes

# Introduction

Merci d'avoir choisi le Lecteur DVD-ROM & CD-R/RW pour l'ordinateur portable Panasonic CF-30\*<sup>1</sup>.

Le lecteur se connecte à l'ordinateur par l'intermédiaire du Multimedia Pocket.

Conservez précieusement ce manuel après l'avoir lu.

\*<sup>1</sup> Pour plus d'informations sur les ordinateurs avec lesquel s le Lecteur DVD-ROM & CD-R/RW peutêtre utilisé, consultez le catalogues, etc.

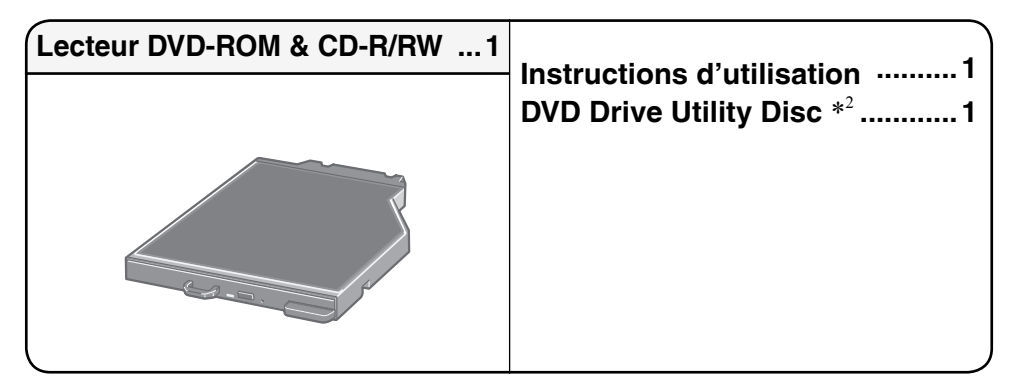

\*<sup>2</sup> Contient les programmes utilisés pour installer "Easy Media Creator<sup>™</sup> (ci-aprés appelé Easy Media Creator)" et "WinDVD<sup>™</sup> (Version OEM) (ci-aprés appelé WinDVD)".

## REMARQUE

- Lecteur DVD-ROM & CD-R/RW peut également être parfois appelé lecteur.
- Ce "instructions d'utilisation" explique la procédure en fonction des réglages d'usine. La procédure peut être différente suivant les réglages effectués.
- Windows Vista indique le système d'exploitation Windows Vista<sup>®</sup> Entreprise.
- Windows XP indique le système d'exploitation Microsoft<sup>®</sup> Windows<sup>®</sup> Professionnel.
- 🕝 : Page du présent manuel (Instructions d'utilisation) ou du Reference Manual.
- Exportez-vous aux manuels sur écran.

Microsoft<sup>®</sup>, Windows<sup>®</sup> et Windows Vista sont des marques déposées de Microsoft Corporation aux États-Unis et/ou dans d'autres pays.

Roxio et Easy Media Creator sont des marques de commerce de Sonic Solutions, et elle peut être déposée dans certaines juridictions.

InterVideo, WinDVD<sup>TM</sup>, et le logo InterVideo, Ulead et le logo Corel sont des marques commerciales ou des marques déposées de Corel Corporation et/ou de ses sociétés affiliées au Canada, aux États-Unis et/ou dans d'autres pays.

#### Ne pas regarder dans le lecteur

Regarder directement le faisceau laser interne risque d'endommager la vue.

#### Ne pas utiliser de disques fendus ou déformés

Les disques tournant à vitesse élevée, les disques endommagés risquent de casser et de vous blesser.

• Des disques qui ne sont pas circulaires ou qui ont été réparés à l'aide d'adhésif sont dangereux et ne doivent donc pas être utilisés.

# Manipulation du lecteur

- Évitez de trop exposer le lecteur à la fumée pouvant y laisser un résidu, telle que la fumée dégagée par l'huile ou le tabac. Cela risquerait de réduire la durée de service de la lentille du lecteur.
- Nous recommandons de nettoyer la lentille du lecteur avec une poire soufflante pour lentille d'appareil photo.

(N'utilisez aucun produit de nettoyage des lentilles en bombe aérosol.)

#### Lors de l'ouverture/la fermeture du tiroir

- Lorsque l'ordinateur est sous tension, utilisez le bouton d'éjection ( page 47) ou éjectez le disque en utilisant Windows.
- Lors de l'insertion ou de l'éjection d'un disque, veillez à ne pas toucher la lentille du lecteur.
- Évitez de laisser le tiroir en position ouverte et de toucher la lentille. Dans certaines conditions, de la poussière peut s'accumuler sur la lentille ou sur un disque. Cela risque d'entraîner des problèmes de lecture ou d'écriture.
- N'appliquez pas de force excessive sur le tiroir lorsqu'il est ouvert.
- N'insérez jamais un objet étranger, comme un trombone, dans le lecteur. Cela pourrait provoquer un dysfonctionnement.
- Ne placez pas d'objets autres que des disques dans le tiroir.
- Accédez au lecteur après fermeture du tiroir et lorsque l'indicateur MP du périphérique multimédia de poche est éteint uniquement.

#### Pendant l'accès au lecteur

 Évitez d'ouvrir le tiroir ou de déplacer l'ordinateur pendant l'accès au lecteur. Le disque risquerait de changer de position, ce qui peut endommager le disque ou causer un dysfonctionnement du lecteur.

De plus, après l'exécution d'une application impliquant l'accès à un disque, fermez l'application avant d'ouvrir le tiroir ou de retirer le disque.

# Manipulation des disques

- Avant d'utiliser un disque, lisez attentivement les instructions d'utilisation/de manipulation et l'emballage du disque.
- Si les disques ne sont pas manipulés correctement, ils peuvent se salir ou se rayer. De plus, la vitesse d'écriture peut se réduire ou des données peuvent ne pas être enregistrées ou lues correctement. Cela peut provoquer d'autres problèmes, y compris une panne de lecteur.
- Conservez les précautions à prendre suivantes.
  - Ne touchez pas la surface du disque (la face sans lettres imprimées).
  - Assurez-vous que la surface du disque est propre, sans saleté, poussière ou traces de doigts et faites attention qu'elle ne soit pas rayée.
  - Évitez d'écrire sur la surface du disque avec un stylo à bille ou tout autre instrument d'écriture.
  - Évitez de placer des autocollants sur les disques.
  - Prenez garde de ne pas laisser tomber ou plier les disques, et de ne pas placer d'objet lourd dessus.
  - Ne posez pas et ne rangez pas les disques dans un endroit exposé à la chaleur, à la lumière directe du soleil, à l'humidité ou à la poussière.
  - Si le disque est déplacé d'un endroit froid à un endroit plus chaud, de l'humidité risque de se déposer sur le disque. Pour les disques en lecture seule, essuyez l'humidité avec un chiffon doux, sec et sans peluches avant d'utiliser le disque. Pour les disques enregistrables/réinscriptibles, attendez que l'humidité sèche toute seule.
  - Lorsque des disques ne sont pas utilisés, veillez à les placer à l'intérieur de leurs boîtiers ou cartouches de protection.

#### Nettoyage des disques

<Pour les disques en lecture seule> Essuyez le disque avec un tissu doux et sec, depuis le centre vers l'extérieur.

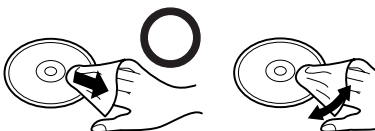

Si le disque est très sale, essuyez-le avec un

tissu doux et humide, depuis le centre vers l'extérieur, puis essuyez-le de nouveau avec un tissu sec pour retirer toute humidité restante.

<Pour les disques enregistrables/réinscriptibles>

Utilisez le produit de nettoyage pour disque Panasonic pour nettoyer ces disques. N'utilisez jamais de tissu, produit de nettoyage pour CD ou autre produit similaire.

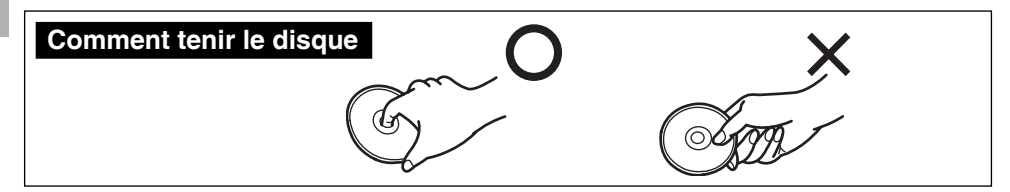

# Insertion/Retrait du lecteur

Pour de plus amples informations sur la façon d'insérer ou de retirer le lecteur, reportezvous à "Multimedia Pocket" dans le 💬 Reference Manual qui accompagne l'ordinateur.

# Préparatifs

#### Windows Vista

- Cliquez sur (Démarrer) [Panneau de configuration] [Système et maintenance] [Système] [Gestionnaire de périphériques].
- Un utilisateur standard doit entrer un mot de passe administrateur.
- ② Cliquez sur [Affichage] [Périphériques par connexion] [PC avec processeur x86 ACPI] - [Système compatible ACPI Microsoft] - [Bus PCI] - [Contrôleurs de stockage Ultra ATA Intel(R) 82801G (famille ICH7) - 27DF], double-cliquez sur [ATA channel 0], et cliquez sur [Paramètres avancés].
- ③ Vérifiez que [Activer l'accès direct à la mémoire (DMA)] est cochée. Sinon, cochez-la.
   Windows XP

Vérifiez que [Mode de transfert] est réglé sur [DMA si disponible] dans [Démarrer] - [Panneau de configuration] - [Performances et maintenance] - [Système] - [Matériel] - [Gestionnaire de périphériques] - [IDE ATA/ATAPI controllers] - [Primary IDE Channel] - [Paramètres avancés] - [Périphérique 0]. Exécutez ce réglage si ce n'est pas déjà fait.

# Mise en place d'un disque

- 1 Allumez l'ordinateur.
- **2** Glissez le loquet (A) et ouvrez le couvercle.
- **3** Appuyez sur le bouton d'éjection (B) puis retirez lentement le tiroir.

### 4 Insérez/retirez le disque.

- Insertion d'un disque Placez le disque dans le lecteur avec l'étiquette sur le dessus et enfoncez-le jusqu'à ce que le déclic du support central se fasse entendre.
- Retrait d'un disque Posez un doigt sur le support central (C) puis soulevez soigneusement le disque par les bords.

# **5** Fermez le tiroir de disque.

N'appuyez pas sur le bouton d'éjection.

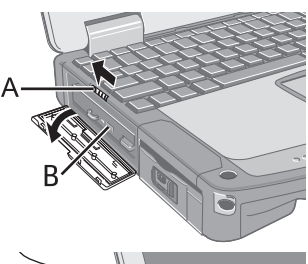

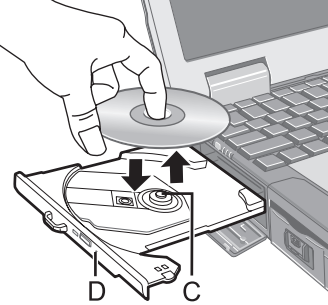

## REMARQUE

- Pour retirer un disque lorsque l'ordinateur est éteint, insérez un objet pointu tel que le bout d'un trombone, d'un crayon ou d'un stylo à bille dans l'orifice d'urgence (D). En l'insérant complètement, vous dégagerez le tiroir qui pourra alors être sorti complètement. (L'emplacement de l'orifice d'urgence varie en fonction du lecteur.)
- Si le lecteur vibre trop, assurez-vous que le disque y est correctement inséré et en bon état. S'il est en bon état et correctement inséré, réglez [DVD Drive Speed] sur [Low] dans le menu [Main] de l'utilitaire Setup ( Reference Manual "Setup Utility").
- Pour les CD AutoPlay:
  - Si un CD à exécution automatique ne démarre pas lorsque l'ordinateur sort des modes mettre en veille(Windows Vista), veille(Windows XP) ou mettre en veille prolongée, retirez le disque du lecteur et attendez 15 secondes avant de l'insérer à nouveau.
  - Il se peut qu'un CD à démarrage automatique démarre pendant l'accès au fichier, suivant l'état du disque en question.
- Notez que la lecture correcte risque de n'être pas possible dans certains cas lors de la lecture d'un film à partir d'un disque.

### Mode d'économie d'énergie

S'il n'y a pas eu d'accès au lecteur pendant 30 secondes, le moteur du lecteur sera automatiquement arrêté pour réduire la consommation d'énergie. Lorsque l'on accède de nouveau au lecteur, l'alimentation du moteur du lecteur est rétablie. Il faut toutefois environ 30 secondes pour que les données du disque soient effectivement lues.

# Informations

Pour lire un DVD-Vidéo ou des fichiers MPEG2, installez le logiciel de lecture de DVD au moyen du "DVD Drive Utility Disc"(fourni).

Pour plus d'informations sur la manière d'installer le logiciel, reportez-vous à la page 58.

### Réglages de zone

Les DVD-Vidéo possèdent un code de zone qui est assigné en fonction de la région où ils sont vendus. Pour pouvoir faire la lecture d'un DVD-Vidéo, il faut que le code de zone du logiciel de lecture et du lecteur corresponde à celui du DVD-Vidéo.

Exemple:

Pour les États-Unis et le Canada: "1"

Pour l'Europe: "2"

- Le code de zone du lecteur n'est pas spécifié en usine avant son expédition. L'opération effectuée par le lecteur variera suivant le code de zone du premier DVD-Vidéo dont vous ferez la lecture.
  - Dans le cas d'un DVD-Vidéo à code de zone spécifique:

Le lecteur sera automatiquement réglé sur le même code de zone que le DVD-Vidéo.

• Dans le cas d'un DVD-Vidéo à codes de zones multiples: [Confirmer la zone] apparaît. Sélectionnez le code de zone et cliquez sur [OK]. La lecture commence alors.

### ATTENTION

- Le code de zone du lecteur peut être réglé un total de cinq fois, y compris le réglage initial. Veuillez procéder avec beaucoup d'attention car le code de zone sélectionné après le cinquième changement sera définitif et vous ne pourrez plus le modifier, même si vous réinstallez le système d'exploitation.
- L'utilisateur sera tenu responsable pour tout problème survenant après qu'il ait changé ou modifié de manière illégale le code de zone.

## REMARQUE

• [Confirmer la zone] apparaît lorsque le DVD-Vidéo a un seul code de zone et que le code spécifié sur le lecteur est différent.

([Confirmer la zone] peut ne pas apparaître pour certains DVD-Vidéo. Pour vérifier le code de zone actuel du lecteur et le nombre de réglages restants, cliquez avec le bouton droit de la souris sur l'écran [WinDVD] et cliquez sur [Configuration] -[Région].)

### Pour écrire sur des disques

#### Windows Vista

Windows Vista comporte la fonction classique qui permet l'écriture ou la réécriture des données sur un disque.

#### Windows Vista

Vous pouvez copier un CD ou créer un CD de musique, un CD de données, etc. en installant "Easy Media Creator" au moyen du "DVD Drive Utility Disc". ( 🚑 page 54)

#### Windows XP

Un logiciel d'écriture est nécessaire pour écrire des données sur un disque. Installez "Easy Media Creator" au moyen du "DVD Drive Utility Disc" (fourni). ( page 54)

- Veillez à utiliser des disques conformes aux vitesses d'écriture correctes. ( page 63)
- Si l'écriture doit prendre beaucoup de temps, assurez-vous d'avoir branché l'adaptateur secteur de l'ordinateur. Si la charge de la batterie baisse et que l'alimentation de l'ordinateur est coupée, l'opération d'écriture peut se terminer par un échec.
- Vous pouvez lire ou enregistrer sur les formats de disques suivants.

| CD-R       |            | CD-RW      |            |
|------------|------------|------------|------------|
| Recordable | ReWritable | ReWritable | ReWritable |

• Vous pouvez lire les formats de disques suivants.

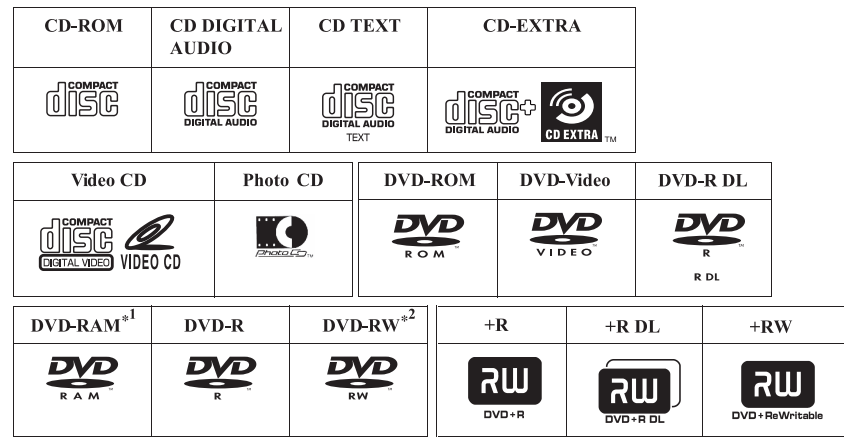

\*1 DVD-RAM: Seul le type sans cartouche ou le type avec cartouche amovible peut être utilisé.
 \*2 DVD-RW Ver.1.0 n'est pas pris en charge.

#### • Disques recommandés pour l'écriture

• La qualité des données enregistrées dépend du disque.

<CD-R>

- HITACHI MAXELL, Ltd.
- MITSUBISHI KAGAKU MEDIA CO., Ltd.
- RICOH Co., Ltd.
- TAIYO YUDEN Co., Ltd.
- <CD-RW/High-Speed CD-RW>
- MITSUBISHI KAGAKU MEDIA CO., Ltd.
- RICOH Co., Ltd.
- <Ultra-Speed CD-RW>
- MITSUBISHI KAGAKU MEDIA CO., Ltd.

# **Utilisation du logiciel**

Si nécessaire, installez les applications logicielles que contient le disque "DVD Drive Utility Disc" (fourni) : "Easy Media Creator" et "WinDVD"

# Avant d'nstaller le logiciel

• Insérez le lecteur dans l'appareil Multimedia Pocket. ( P P Reference Manual "Multimedia Pocket")

### ATTENTION

- N'installez pas le logiciel en utilisant un lecteur autre que ce lecteur. Assurez-vous d'insérer ce lecteur dans votre ordinateur, puis insérez le disque pour l'installation.
- Fermez toutes les autres applications logicielles avant d'exécuter le programme d'installation des applications logicielles.
- Ouvrez une session Windows en tant qu'administrateur.

### (REMARQUE)

• Pour faire la lecture d'un DVD-Vidéo, utilisez "WinDVD". ( Je page 58)

# **Easy Media Creator**

"Easy Media Creator" est une application logicielle de gravure de CD développée par Sonic Solutions Les explications données ici sont des informations généales sur "Easy Media Creator", la procédure d'installation et la façon d'accéder au manuel en ligne. Pour plus d'informations, consultez le manuel en ligne de "Easy Media Creator" ( page 56).

# Informations générales

#### • Ce que vous pouvez faire avec cette application logicielle

- Création de CD de musique et de CD
- Création de CD de sauvegarde
- · Restaurer des données de sauvegarde réparties sur plusieurs disques

#### Windows XP

- Création d'étiquettes de CD, etc.
- Ecriture de fichiers sur des disques CD identique à l'écriture sur disquettes, etc.
- · Restaurer des données à partir de disques cryptés

### REMARQUE

• Pour plus de détails sur les fonctions de l'application logicielle et des supports reportez-vous aussi au manuel en ligne de l'application.

#### Sur les copies

<Pour la France>

Panasonic rappelle que le logiciel fourni avec le présent produit Panasonic est conçu pour vous aider à reproduire des œuvres dont vous êtes titulaires des droits d'auteur, ou pour lesquelles vous avez obtenu une autorisation auprès du titulaire des droits d'auteur. Dans le cas contraire, toute reproduction sera considérée comme une infraction à la législation sur les droits d'auteur et sera sanctionnée par des amendes ou le paiement de dédommagements. <Pour le Canada>

Avant d'enregistrer du matériel sur un disque s'assurer que l'enregistrement n'enfreint pas de droits de propriété intellectuelle.

Il est illégal de copier des disques compacts audio pour un usage autre que strictement personnel.

Lors de la réalisation d'une copie de sauvegarde d'un logiciel, s'assurer de ne pas déroger aux droits d'auteur sur le produit.

# Installation de Easy Media Creator

Pour installer, suivez la procédure décrite ci-dessous.

### ATTENTION

- 1 Go d'espace libre sur le disque dur est nécessaire pour installer tous les composants de "Easy Media Creator".
- Fermez toutes les autres applications logicielles avant d'exécuter le programme d'installation des "Easy Media Creator".
- Ouvrez une session Windows en tant qu'administrateur.

# REMARQUE

- Selon l'ordinateur, des opérations préparatoires peuvent etre nécessaires avant l'installation. Avant d'installer l'application, lisez toujours le mode d'emploi ou le Manuel de Référence de votre ordinateur.
- 1 Ouvrez une session Windows en tant qu'administrateur.
- 2 Insérez "DVD Drive Utility Disc" dans le lecteur.

#### 3 Windows Vista

Lorsque le message Exécution automatique s'affiche, cliquez sur [Exécuter SETUPU-TIL.EXE] - [Continuer]. L'écran [Utility Setup tool] apparaît (la reconnaissance du disque prend un certain temps). Lorsque le programme d'installation ne s'exécute pas automatiquement, cliquez sur [] (Démarrer) et tapez [x:\setuputil.exe]\*<sup>1</sup> dans [Rechercher], et appuyez sur **Entrée**, puis cliquez sur [Continuer].

#### Windows XP

Lorsque le message de confirmation s'affiche, cliquez sur [OK].

L'écran [Utility Setup tool] apparaît (la reconnaissance du disque prend un certain temps). Lorsque le programme d'installation ne s'exécute pas automatiquement, tapez [x:\setuputil ava]\*| dans [Démorrar] [Exécuter] et cliquez sur [OK]

putil.exe]\*1 dans [Démarrer] - [Exécuter] et cliquez sur [OK].

- \*1 "x" est la lettre du lecteur. Vous pouvez changer cette lettre selon vos préférences.
- 4 Cliquez sur [Easy Media Creator Setup].

#### 5 Windows Vista

Cliquez sur [Suivant] dans le message de bienvenue.

#### Windows XP

Sélectionnez votre langue dans [Choisissez la langue d'installation dans la liste cidessous], cliquez sur [OK].

Suivez les instructions qui apparaissent sur l'écran.

- Pendant l'installation, vous devrez accepter le Contrat de Licence. Après avoir lu le contrat, cliquez sur [J'accepte les termes de ce contrat de licence], puis cliquez sur [Suivant].
- 6 Cliquez sur [Terminer].
- 7 Un message s'affiche indiquant que l'ordinateur doit être redémarré. Cliquez sur [Oui].

#### Windows Vista

Utilisez la fonction Packet Write de Windows Vista pour écrire sur un CD-R ou un CD-RW de la même manière que sur une disquette.

- Lors de l'utilisation d'un disque sur lequel des données ont été écrites avec Dragto-Disc sur un autre ordinateur, installez le logiciel Drag-to-Disc.
  - ① Cliquez sur [20] (Démarrer) et tapez [x:\vista/d2d9\setup.exe]\*2 dans [Rechercher] et appuyez sur **Entrée**, puis cliquez sur [Continuer].
  - ② Cliquez sur [Suivant] sur le message de bienvenue. Suivez les instructions qui apparaissent à l'écran.
  - ③ Cliquez sur [Terminer].
  - ④ Un message s'affiche indiquant que l'ordinateur doit être redémarré. Cliquez sur [Oui].
  - \*2 "x" est la lettre du lecteur. Vous pouvez changer cette lettre selon vos préférences.

#### Windows XP

• Les réglages suivants sont nécessaires pour utiliser des disques contenant des données écrites sur un autre ordinateur au moyen de Drag-to-Disc avec DirectCD5 de Roxio.

- ① Sélectionnez 🔳 sur l'ecran [Drag-to-Disc] et cliquez sur [Paramètres].
- <sup>(2)</sup> Cliquez sur [Paramètres d'éjection avancés] et cliquez sur [UDF version utilisée pour le disque actuel] dans [Disque réinscriptible] et [Disque non réinscriptible].
- ③ Cliquez sur [OK].
- ④ Cliquez sur [OK].

## Lancement de Easy Media Creator

#### Windows Vista

Cliquez sur Mai (Démarrer) - [Tous les programmes] - [Roxio] - [Easy Media Creator Home] - [Sélecteur].

#### Windows XP

Cliquez sur [Démarrer] - [Tous les programmes] - [Écran d'accueil de Roxio Easy Media Creator 7 Basic Edition].

# Comment accéder au manuel en ligne

Après exécution de chaque utilitaire, vous pouvez accéder au manuel en ligne.

#### Windows Vista

- Easy Media Creator Cliquez sur [Aide] dans le menu, puis cliquez sur [Aide].
- Drag-to-Disc Cliquez sur "?" sur l'écran [Drag-to-Disc].

#### Windows XP

- Creator Classic
   Cliquez sur [Aide] dans le menu, puis cliquez sur [Creator Classic Aide en ligne].
- Disc Copier Cliquez sur [Aide] dans le menu, puis cliquez sur [Disc Copier - Aide en ligne].
- Label Creator
  - Cliquez sur [Aide] dans le menu, puis cliquez sur [Label Creator Aide en ligne].
- Drag-to-Disc
  - Cliquez sur 👰 sur l'écran [Drag to Disc].
- Roxio Retrieve

Cliquez sur 🐚 dans le coin gauche supérieur, puis cliquez sur [Retrieve - Aide en ligne].

# Précautions d'utilisation

• Lors de l'utilisation de "Easy Media Creator", réglez la résolution d'affichage sur 1024 × 768 ou plus.

Windows XP

Après avoir effacé les données du disque en procédant dans l'ordre [Disc and Device Utility] - [Erase/Format...] - [Quick Erase/Format] - [Start], retirez une fois le disque avant de le réutiliser.

#### <Lors de l'utilisation de Drag-to-Disc>

- Dans les cas suivants, fermez tout d'abord la session, puis rouvrez une nouvelle session.
  - Lorsque [Lecteur Drag-to-Disc] n'apparaît pas sur le menu même après un clic droit de la souris sur le fichier et cliquant [Envoyer vers].
  - Lorsqu'un message d'erreur s'affiche après un clic droit de la souris sur le fichier et cliquant [Envoyer vers] [Lecteur Drag-to-Disc].
- N'utilisez pas Drag-to-Disc pour écrire des données sur un disque qui a été formaté au moyen d'un logiciel autre que Drag-to-Disc. Vous ne pourrez peut-être pas écrire des données sur le disque en utilisant un autre logiciel.
- Lorsqu'un CD ne peut pas être formaté avec Drag-to-Disc, essayez le formatage en tant qu'administrateur du système.
- Lorsque vous avez formaté un disque avec Drag-to-Disc, retirez une fois le disque avant de l'utiliser.

F

#### Windows Vista

- Si un utilisateur standard a écrit un fichier sur un CD-RW non formaté, le formatage peut être effectué sans affichage de la confirmation du format et de la barre de progression. Attendez que la barre de progression de l'écriture de fichier apparaisse.
- Ne cliquez pas sur [Annuler] lors du formatage d'un CD-RW/DVD-RW/DVD+R.
- Ne cliquez pas sur [Annuler] pendant l'écriture de fichiers sur un CD-RW non formaté.
- Dans les cas suivants, cliquez sur (Démarrer) [Ordinateur], cliquez avec le bouton droit sur [Lecteur DVD/CD-RW (X:)], sélectionnez [Désactiver Drag-to-Disc pour ce lecteur] à partir du menu et désactivez Drag-to-Disc.
  - Lorsque vous effectuez la procédure de formatage standard préparée par Windows Vista.
  - Lorsque vous écrivez sur un disque formaté par la procédure ci-dessus.
- Lorsque vous redémarrez l'ordinateur, Drag-to-Disc est de nouveau activé même s'il est désactivé selon la procédure ci-dessus. Il est nécessaire de recommencer la procédure de désactivation de Drag-to-Disc.

## Informations

• Si "Easy Media Creator" ne fonctionne pas correctement, nous recommandons de lire tout d'abord attentivement le fichier d'aide en ligne décrivant les problèmes avec le contexte d'exploitation ou des opérations.

Puis installez le dernier Service Pack Windows.

Si vous ne pouvez toujours pas remédier au probleme, prenez contact avec l'assistance technique de Panasonic.

 Reportez-vous à l'URL suivant pour plus d'informations. http://www.roxio.com/

# WinDVD

WinDVD est une application logicielle pour la lecture de DVD. Installez "WinDVD" au moyen du "DVD Drive Utility Disc" ( creation de construction de constructi

# Installation de WinDVD

- 1 Ouvrez une session Windows en tant qu'administrateur.
- 2 Insérez "DVD Drive Utility Disc" dans le lecteur.

#### 3 Windows Vista

Lorsque le message Exécution automatique s'affiche, cliquez sur [Exécuter SETUPU-TIL.EXE] - [Continuer]. L'écran [Utility Setup tool] apparaît (la reconnaissance du disque prend un certain temps). Lorsque le programme d'installation ne s'exécute pas automatiquement, cliquez sur (Démarrer) et tapez [x:\setuputil.exe]\*<sup>3</sup> dans [Rechercher], et appuyez sur **Entrée**, puis cliquez sur [Continuer].

#### Windows XP

Lorsque le message de confirmation s'affiche, cliquez sur [OK].

L'écran [Utility Setup tool] apparaît (la reconnaissance du disque prend un certain temps). Lorsque le programme d'installation ne s'exécute pas automatiquement, tapez [x:\setuputil.exe]\*<sup>3</sup> dans [Démarrer] - [Exécuter] et cliquez sur [OK].

\*<sup>3</sup> "x" est la lettre du lecteur. Vous pouvez changer cette lettre selon vos préférences.

- 4 Cliquez sur [WinDVD Setup].
- **5** Cliquez sur [Suivant] sur le message de bienvenue.
- 6 Après avoir lu le "Contrat de license"\*<sup>4</sup>, cliquez sur [Oui] si vous en acceptez les termes.
  - \*<sup>4</sup> Référez-vous au "Contrat de licence d'usage limité" des instructions d'utilisation qui accompagnent l'ordinateur.
- 7 Suivez les instructions qui apparaissent sur l'écran et installez "WinDVD".
- 8 Cliquez sur [Terminer].
- **9** Cliquez sur [Exit] dans l'écran [Utility Setup tool], et retirez le "DVD-Drive Utility Disc".

# REMARQUE

### Windows Vista

• Dans le cas d'une désinstallation de WinDVD, une erreur "Fichiers en cours d'utilisation" s'affiche. Cliquez sur "Ignorer" pour effectuer la désinstallation normalement.

# Lancement de WinDVD

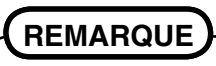

#### Windows Vista

- Lorsqu'un disque possède de nombreux dossiers, il est possible que "WinDVD" ne fonctionne pas correctement. Retirez le disque de la manière suivante.
  - Cliquez sur (Démarrer) [Ordinateur], cliquez avec le bouton droit sur [Lecteur DVD/CD-RW (x:)] et sélectionnez [Éjecter] à partir du menu.

L'une ou l'autre des procédures suivantes permet de lancer "WinDVD".

#### Windows Vista

- Double-cliquez 🔛 sur le bureau.
- Cliquez sur (start) [Tous les programmes] [InterVideo WinDVD] [InterVideo WinDVD for Panasonic].

#### Windows XP

- Double-cliquez
- Cliquez sur [Démarrer] [Tous les programmes] [InterVideo WinDVD] [InterVideo WinDVD].

## Pour accéder au manuel en ligne

• Cliquez avec le bouton droit de la souris sur l'écran [WinDVD] et cliquez sur [Aide].

#### Windows Vista

• Cliquez sur "?" dans l'écran [WinDVD].

#### Windows XP

• Cliquez sur "?" sur le panneau de configuration de WinDVD.

### REMARQUE

- Les DVD-Audio ne peuvent être lus à l'aide de "WinDVD".
- Pendant l'exécution de "WinDVD", n'effectuez pas les opérations suivantes:
  - Mettre en veille(Windows Vista), veille(Windows XP) ou mettre en veille prolongée.
  - Basculer l'affichage en appuyant sur  $\overline{\mathbf{Fn}} + \overline{\mathbf{F3}}$ .

### F

## REMARQUE

- Pendant la lecture vidéo, n'effectuez pas les opérations suivantes:
  - Éjecter le disque.
  - Utiliser d'autres applications ou invite de commande.
  - Modifier les paramètres des propriétés de l'écran.
- Si vous agrandissez au maximum la fenêtre d'affichage vidéo, vous pouvez revenir à la taille de fenêtre initiale en cliquant deux fois sur les images.
- Lorsque vous augmentez le nombre de couleurs de l'affichage, un message apparaît et la lecture du DVD n'est pas possible:
  - Réduisez le nombre de couleurs de l'affichage.

#### Windows XP

Cliquez avec le bouton droit de la souris sur le bureau, cliquez sur [Propriétés] -[Paramètres avancés] - [Avancé] - [Dépannage] et maximisez la valeur de [l'accélération du matériel].

- Immédiatement après la reprise depuis une pause, une perte d'image peut parfois se produire selon le contexte d'exploitation ou le DVD-Vidéo utilisé (les images ou les sons sont interrompus).
- En Extended Desktop ou en mode d'affichage simultané (interne/externe), les images ou la vidéo ne sont parfois pas affichées correctement.
- Durant une période prolongée d'avancement rapide, le mode pause peut être établi à moment donné. Si cela se produit, quittez "WinDVD" et redémarrez.
- Évitez d'installer un autre logiciel de lecture si "WinDVD" est installé.

Cela pourrait entraîner des problèmes de lecture. Certains DVD-Vidéo contiennent un logiciel de lecture dont l'installation commence automatiquement. Dans une telle situation, annulez cette installation aussi vite que possible. Si vous installez accidentellement un autre logiciel de lecture et que vous avez maintenant des problèmes de lecture, essayez de suivre l'une des procédures suivantes:

#### Windows Vista

• Désinstallez le logiciel de lecture en cliquant sur (Démarrer) - [Panneau de configuration] - [Désinstaller un programme]. (Vérifiez que le nom du logiciel de lecture désinstallé est conforme aux instructions d'utilisation du DVD-Video.)

#### Windows XP

- Désinstallez le logiciel de lecture en cliquant sur [Démarrer] [Panneau de configuration] [Ajouter ou supprimer des programmes]. (Vérifiez que le nom du logiciel de lecture désinstallé est conforme aux instructions d'utilisation du DVD-Video.)
- Si vous pouvez sélectionner l'option dans les paramètres du logiciel, configurez "WinDVD" comme logiciel de lecture par défaut.

# Disques DVD créés avec un enregistreur DVD

Les restrictions suivantes s'appliquent :

- La lecture d'un disque peut ne pas être possible en fonction des conditions (qualité d'enregistrement, fissures, poussières, modification, protection contre la copie, type de lecteur/logiciel d'enregistrement utilisé pour créer le disque, etc.).
- Afin de lire des disques autres que des DVD-RAM, ils doivent être finalisés (un procédé qui permet de les lire sur d'autres lecteurs DVD, etc.). Pour plus d'informations sur la méthode de finalisation utilisée par votre enregistreur DVD, reportez-vous à son mode d'emploi.
- La lecture d'un support sur lequel des émissions numériques ont été enregistrées au moyen de technologies de protection des droits d'auteur comme CPRM (Content Protection for Recordable Media – Protection de contenu pour support enregistrable) n'est pas possible.

#### INFORMATIONS SUR L'ASSISTANCE

Si "WinDVD" ne fonctionne pas correctement, il est recommandé de d'abord lire attentivement le fichier d'aide en ligne concernant les problèmes d'environnement d'exploitation ou d'opérations.

Si vous n'arrivez toujours pas à régler le problème, saisissez les informations requises dans le formulaire de requête sur le site Web d'Corel Corporation (http://www.corel.com/) et soumettez le formulaire.

| L'ordinateur n'identifie pas le<br>lecteur                                 | <ul> <li>Vérifiez les réglages en suivant les instructions de la section "Préparatifs" ( page 47).</li> <li>Le lecteur est-il correct-ement monté dans le Multimedia Pocket?</li> <li>Redémarrez l'ordinateur.</li> </ul>                                                                                                    |
|----------------------------------------------------------------------------|----------------------------------------------------------------------------------------------------|
| Le témoin d'état de l'appareil<br>Multimedia Pocket MP ne s'<br>allume pas | • Le disque est-il inséré correctement dans le tiroir de disque? ( page 47)                                                                                                    |
| Impossible de lire le disque<br>ou d'accéder à ses données                 | <ul> <li>Le disque est-il plié, égratigné ou sale?</li> <li>Une erreur peut se produire une fois le tiroir fermé ou si l'opération est reprise depuis les modes mettre en veille (Windows Vista), veille (Windows XP)/ mettre en veille prolongée, le lecteur est accédé avant que le témoin MP d'état du périphérique Multimedia Pocket ne s'éteigne. Une erreur peut aussi se produire lorsque le logiciel d'application accède automatiquement au lecteur. Dans ce cas, retirez le disque, réintroduisez-le et réessayez.</li> </ul>                                                                                                    |
| "Easy Media Creator" ne<br>fonctionnent pas correctement                   | <ul> <li>Un logiciel d'écriture autre que "Easy Media Creator" est-il installé?<br/>Désinstallez le logiciel d'écriture autre que "Easy Media Creator".</li> <li>Windows XP</li> <li>Vous devez désactiver l'écriture sur les CD.<br/>Cliquez avec le bouton droit de la souris sur [(x:)]*<sup>1</sup><br/>dans [Démarrer] - [Poste de travail], cliquez sur<br/>IProriétéel [Eurogistrement] puis rational de la souris de la sourie de la sourie de la souri</li></ul> |
|                                                                            | <ul> <li>[Proprietes] - [Enregistrement], puis reffez la coche<br/>de [Activer l'écriture de CD sur ce lecteur].</li> <li>(Effacez la coche de [Activer l'écriture de CD sur ce<br/>lecteur] chaque fois qu'un nouvel utilisateur est ajouté.)</li> <li>*<sup>1</sup> "x" est la lettre du lecteur. Vous pouvez changer cette<br/>lettre selon vos préférences.</li> </ul>                                                                                                    |
| Le disque ne peut pas être<br>éjecté                                       | <ul> <li>Allumez l'ordinateur.<br/>Pour retirer un disque lorsque l'ordinate ur est éteint, insérez un objet pointu (tel que le bout déplié d'un trombone) dans l'orifice d'urgence (A). En l'insérant complètement, vous dégagerez le tiroir qui pourra alors être sorti complètement. (L'emplacement de l'orifice d'urgence varie en fonction du lecteur.)</li> <li>Si vous utilisez un disque portant des traces de doigts ou sale, vous ne pourrez peut-être pas le retirer. Utilisez un disque propre. (Page 46)</li> </ul>                                                                                                    |
| Le tiroir de disque ne se ferme pas                                        | • N'appuyez pas sur le bouton d'éjection pour fermer le tiroir.                                                                                                    |
| Autres problèmes de fonc-<br>tionnement du disque                          | • Utilisez un autre lecteur ou support.                                                                                                    |

# **Spécifications**

| Article                                                             |                                                     |                          | Description                                                                                                    |  |  |  |
|---------------------------------------------------------------------|-----------------------------------------------------|--------------------------|----------------------------------------------------------------------------------------------------|--|--|--|
| Tension of                                                          | le fonctionnem                                      | nent                     | DC 5 V $\pm$ 0,25 V                                                                                                    |  |  |  |
| Lecteur                                                             | Taux de                                             | Lecture*2                | DVD-ROM: 8X (Max.), CD-ROM: 24X (Max.)                                                                                                    |  |  |  |
|                                                                     | transfert des<br>donnée*1                           | Écriture*3               | CD-R: 4X/8X/10-16X/10-24X<br>CD-RW: 4X<br>High-Speed CD-RW: 4X/8X/10X<br>Ultra-Speed CD-RW: 10X/10-16X/10-24X                                                                                                    |  |  |  |
|                                                                     | Disques/<br>formats pris<br>en charge* <sup>4</sup> | Lecture                  | DVD-ROM (4,7 Go, 8,5 Go, 9,4 Go, 17 Go), DVD-Video,<br>DVD-R (1,4 Go, 3,95 Go, 4,7 Go), DVD-R DL (8,5 Go),<br>DVD-RW* <sup>5</sup> (1,4 Go, 2,8 Go, 4,7 Go, 9,4 Go), DVD-RAM* <sup>6</sup><br>(1,4 Go, 2,8 Go, 2,6 Go, 5,2 Go, 4,7 Go, 9,4 Go),<br>+R (4,7 Go), +R DL (8,5 Go), +RW (4,7 Go), CD-<br>Audio, CD-ROM, CD-R, Photo CD, Video CD, CD-RW,<br>CD TEXT, CD-EXTRA |  |  |  |
|                                                                     |                                                     | Écriture                 | CD-R, CD-RW, High-Speed CD-RW, Ultra-Speed CD-RW                                                                                                    |  |  |  |
| Fonction de prévention de sous-<br>utilisation de la mémoire tampon |                                                     | on de sous-<br>re tampon | Prise en charge                                                                                                    |  |  |  |
| Mémoire cache                                                       |                                                     |                          | 2 Mo*7                                                                                                    |  |  |  |
| Interface                                                           |                                                     |                          | Conforme au standard IDE (ATAPI)                                                                                                    |  |  |  |
| Dimensions<br>(largeur × profondeur × hauteur)                      |                                                     | < hauteur)               | 132 mm × 149 mm × 14,0 mm                                                                                                    |  |  |  |
| Poids                                                               |                                                     |                          | Environ 220 g                                                                                                    |  |  |  |
| Tempéra<br>taux d'h                                                 | iture en fonctio<br>umidité                         | onnement/                | 5 °C à 35 °C/<br>30 % HR à 80 % HR (sans condensation)                                                                                                    |  |  |  |

\*1 La cadence de transfert des données d'un disque DVD par vitesse 1X est de 1 350 Ko/s. La cadence de transfert des données d'un disque CD par vitesse 1X est de 150 Ko/s.

- \*<sup>2</sup> L'utilisation d'un disque déséquilibré (c'est-à-dire un disque sur lequel les données sont excentrées) risque de ralentir la vitesse de transfert des données en cas de vibrations importantes pendant la rotation.
- \*<sup>3</sup> Suivant le disque utilisé, il se peut que la vitesse d'écriture diminue.
- \*<sup>4</sup> 1 Go = 1 000 000 d'octets. Votre système d'exploitation ou certains logiciels d'application indiqueront moins de Go.
- \*<sup>5</sup> Ne prend pas en charge DVD-RW Ver.1.0.
- \*6 DVD-RAM: Seul le type sans cartouche ou le type avec cartouche amovible peut être utilisé.
- \*7 1 Mo = 1 048 576 d'octets

F

# はじめに

このたびは、パナソニック DVD-ROM & CD-R/RW ドライブパックをお買い上げ いただき、まことにありがとうございます。

本製品は、パナソニックパーソナルコンピューター CF-30 シリーズ \*<sup>1</sup> のマルチ メディアポケットに取り付けてお使いいただけます。

\*1 DVD-ROM & CD-R/RW ドライブパック対応のパソコンについては、カタログ等でご確 認ください。

| (DVD-ROM & CD-R/RW ドライブパック …1 個 |                              |
|---------------------------------|------------------------------|
|                                 | ┃ 取扱説明書(本書)                  |
|                                 | DVD Drive Utility Disc **1 枚 |

\*<sup>2</sup>「Easy Media Creator<sup>™</sup>」(以降「Easy Media Creator」と記載)および「WinDVD<sup>™</sup> (OEM 版 )」(以降「WinDVD」と記載)のインストールプログラムが入っています。

お知らせ

- 本書では、DVD-ROM & CD-R/RW ドライブパックのことを「ドライブ」と表記しています。
- ●本書では、工場出荷状態の設定での手順で説明しています。設定によっては、 手順が異なることがあります。
- Windows Vista は Windows Vista<sup>®</sup> Business Operating System を意味します。
- Windows XP は Microsoft<sup>®</sup> Windows<sup>®</sup> XP Professional Operating System を意味します。
- ● ○ : 本書や、パソコン本体に保存されている『操作マニュアル』などの参照先を意味します。
- 亞:画面で見るマニュアルを意味します。

この装置は、情報処理装置等電波障害自主規制協議会 (VCCI)の基準に基づ くクラスB情報技術装置です。この装置は、家庭環境で使用することを目的 としていますが、この装置がラジオやテレビジョン受信機に近接して使用さ れると、受信障害を引き起こすことがあります。 取扱説明書に従って正しい取り扱いをしてください。

2-J-1

- Microsoft<sup>®</sup> とそのロゴ、Windows<sup>®</sup>、Windows Vista は、米国 Microsoft Corporationの米国及びその他の国における登録商標です。
- Roxio、Easy Media Creator は Sonic Solutions の商標(地域によっては登録商標) です。

Corel、Corel ロゴ、Ulead、Ulead ロゴ、InterVideo、InterVideo ロゴ、WinDVD は Corel Corporation、またはその子会社の商標または登録商標です。

# 安全上のご注意

必ずお守りください

お使いになる人や他の人への危害、財産への損害を未然に防止するため、必ず お守りいただくことを、次のように説明しています。

■表示内容を無視して誤った使い方をしたときに生じる危害や障害の程度を、 次の表示で区分し、説明しています。

▲ 注意 この表示の欄は、「傷害を負う可能性または物質的損害 のみが発生する可能性が想定される」内容です。

∎お守りいただく内容の種類を、次の絵表示で、説明しています。

この絵表示は、してはいけない「禁止」内容です。

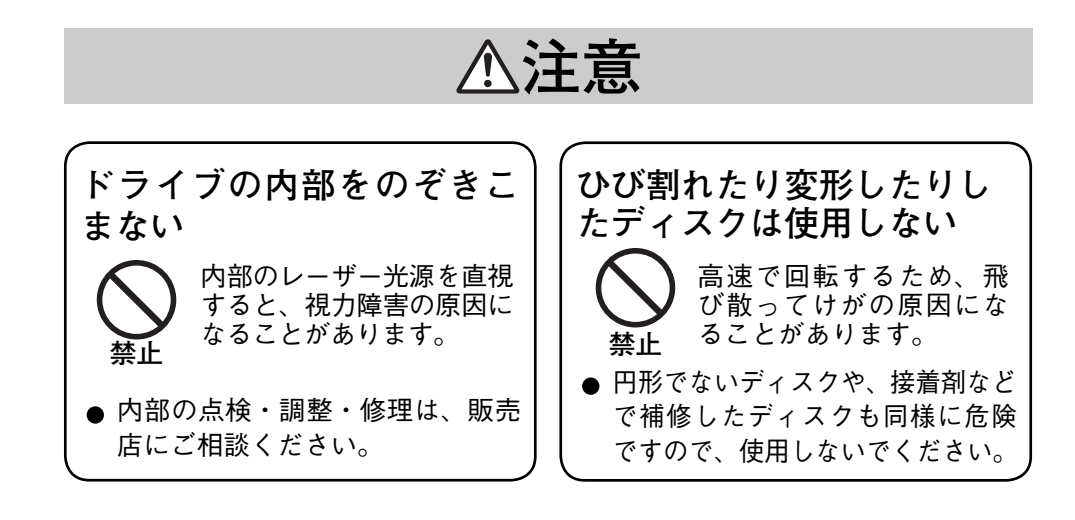

# 使用上のお願い

### ドライブの取り扱い

- 油煙やたばこの煙の多いところでは使用しないでください。レンズの寿命が短くなることがあります。
- ドライブのレンズのクリーニングには、カメラ用のレンズブロアーの使用をお すすめします。(スプレー式の強力なものは使わないでください。)

ディスクトレイを開けるとき/閉じるとき

- パソコンの電源がオンのときは、ディスク取り出しボタンを使用するか( 68 ページ)、または Windows の操作で取り出してください。
- ディスクをセットする/取り出すときは、レンズ部に触れないように注意して ください。
- ●トレイを開けたままで放置したり、レンズ部に手を触れたりしないでください。 ゴミやほこりがレンズに付着し、データを読み書きできなくなる場合があります。
- ●トレイが開いているときに、トレイに無理な力をかけないでください。故障の 原因になります。
- ドライブのすき間部分にクリップなどの異物を入れないでください。故障の原因になります。
- トレイにディスク以外のものを載せないでください。
- トレイを閉じてからマルチメディアポケット状態表示ランプ Ⅲ が消えるまでは、ドライブにアクセスしないでください。

ドライブアクセス中

 トレイを開けたり、パソコンを持ち運んだりしないでください。 ディスクが外れて傷ついたり、ドライブの故障の原因になったりします。 また、ディスクにアクセスするアプリケーションソフトを起動した後は、その アプリケーションソフトを終了するまで、トレイを開けたりディスクを取り出 したりしないでください。

### ディスクの取り扱い

- ●本書およびお使いのディスクの取扱説明書や包装に記載されている内容をよくお読みのうえ、ディスクをお使いください。
- ディスクを正しく取り扱わないと、ディスクが汚れたり傷ついたりして、書き込み速度が低下したり、データの記録や再生が正常に行われなくなることがあります。また、ドライブの故障などの損害が発生するおそれがあります。
- 以下のことをお守りください。
  - ・再生/記録面に触れない。
  - ・ディスクの表面を、ゴミやほこり、指紋などで汚したり、傷つけたりしない。
  - ・ボールペンなどで表面に字を書いたり、紙を貼ったりしない。
  - ・ステッカーをディスクに貼り付けない。
  - ・落としたり、曲げたり、重いものを載せない。
  - ・ゴミやほこりの多い場所、温度や湿度の高い場所、直射日光の当たる場所に 置かない。
  - ・温度差の激しい場所に置かない(結露が生じます)。
     急に暖かい室内に持ち込んだときなどに露が付いたら:
     読み取り専用のディスクの場合は、乾いた柔らかい布でふいてください。
     書き込み/書き換え可能なディスクの場合は、布でふかずにそのまま乾くまで置いておいてください。
  - ・ディスクを使用しないときは、必ず保護ケースまたはカートリッジに入れる。

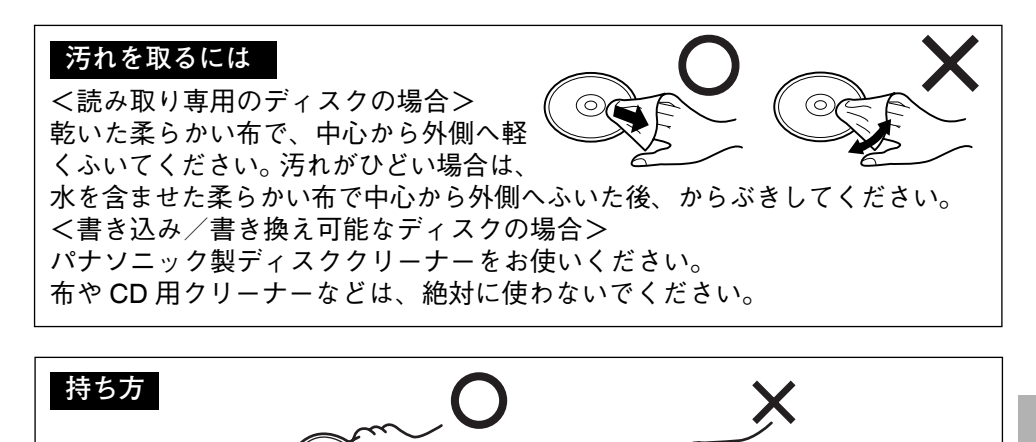

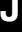

ドライブを使う

### 取り付け/取り外し

詳しくは、パソコン本体の 迎 『操作マニュアル』「マルチメディアポケット」を ご覧ください。

### ドライブの設定を行う

#### Windows Vista

- ① 2 (スタート) [コントロールパネル] [システムとメインテナンス] [シ ステム] - [デバイスマネージャ]をクリックする。
- ●標準ユーザーは管理者パスワードを入力してください。
- ② [表示] [デバイス(接続別)] [ACPI x86 ベース PC] [Microsoft ACPI-Compliant System] - [PCI バス] - [Intel(R) 82801G (ICH7 Family) Ultra ATA Storage Controllers - 27DF] をクリックし、[ATA channel 0] をダブルクリック して、[詳細設定] をクリックする。
- [DMA を有効にする] にチェックマークがついているか確認してください。ついていない場合はチェックマークをつけてください。

#### Windows XP

[スタート] - [コントロールパネル] - [パフォーマンスとメンテナンス] -[システム] - [ハードウェア] - [デバイスマネージャ] - [IDE ATA/ATAPI コントロー ラ] の[プライマリ IDE チャネル] - [詳細設定]で、「デバイス 0]の「転送モード」 が[PIOのみ]になっているときは、[DMA(利用可能な場合)]に設定してください。

### ディスクのセット/取り出し

┦本体の電源を入れる。

- **2** ラッチ (A) をスライドし、カバーを 開ける。
- 3 ディスク取り出しボタン (B) を押し、 ゆっくり引き出す。

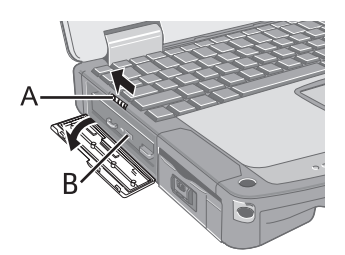

4 ディスクをセットする/取り出す。

- ディスクをセットするとき タイトル面を上にして、ディスクを置き、 ディスクの中心部をカチッと音がするま で押してしっかりとセットします。
- ディスクを取り出すとき センターホルダー (C) に指を添え、ディス クの端を浮かせながら取り出します。

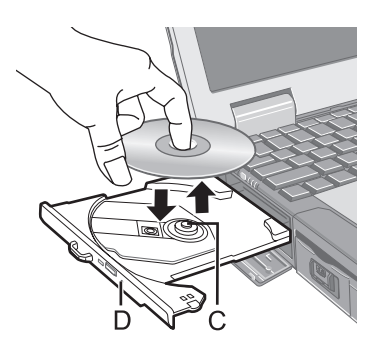

5 トレイを閉じる。

ディスク取り出しボタンは押さないでください。

#### お知らせ

- パソコンの電源がオフのときにディスクを取り出したいときは、クリップ を引き伸ばしたものなどをエマージェンシーホール(D)に挿し込んでく ださい。トレイが出てきます。
- ドライブの振動が大きい場合は、ディスクを確認してください。正しくセットされている場合は、セットアップユーティリティ(② 型 『操作マニュアル』)で「DVDドライブ速度」を「中速」に設定してください。
- 自動実行のディスクについて
  - スリープ(Windows Vista)、スタンバイ(Windows XP)や休止状態からのリジューム後、自動実行のディスクを挿入しても実行されない場合は、15秒以上待ってからディスクを入れ直してください。
  - ディスクの状態によっては、ファイルへのアクセス中に自動実行が開始 されることがあります。
- ディスクから動画を再生したときに、滑らかに再生できないことがありま す。あらかじめご了承ください。

### 省電力モードについて

約 30 秒間ドライブにアクセスがないと、省電力のために自動的にドライブモー ターの電源が切れます。ドライブにアクセスがあるとドライブモーターの電源が 入ります。電源が入った後、ディスクからデータが実際に読めるようになるまで、 約 30 秒かかります。

### 使用時のお願い

DVD-Video や MPEG2 ファイルを再生する場合は、付属の「DVD Drive Utility Disc」を使ってアプリケーションソフトをインストールしてください。インストー ルの方法については、80 ページをご覧ください。

#### リージョンコード設定について

DVD-Video には、販売される地域のリージョンコードが設定されています。 DVD-Video を再生するには、ドライブと再生ソフトのリージョンコードが一致し ている必要があります。

- 例 日本・ヨーロッパ:[2] アメリカ・カナダ:[1]
- ●本機は工場出荷時にリージョンコードが設定されていません。そのため、初め て DVD-Video を再生したときは、以下のようになります。
  - 特定のリージョンコードが設定されている DVD-Video の場合 DVD-Video と同じリージョンコードが自動的に設定されます。
  - ・複数のリージョンコードが設定されている DVD-Video の場合
     リージョンコードの確認画面が表示されます。リージョンコードを選び、[OK]
     をクリックしてください。再生が始まります。

お願い、

- リージョンコードは、最初の設定も1回に含めて全部で5回設定できます。5回目の設定を行うと、そのリージョンコードに固定され、システムを再インストールしてもそれ以上変更できなくなりますので、十分にお気を付けください。
- 不正にリージョンコードを改変した場合の問題については、お客さまの責任となります。

(お知らせ)

 ドライブのリージョンコードと異なるリージョンコードの DVD-Video を セットした場合も、リージョンコードの確認画面が表示されます。
 (一部の DVD-Video では、リージョンコードの確認画面が表示されないことがあります。ドライブに設定されているリージョンコードと残りの設定 回数は、「WinDVD」の画面上で右クリックし、[セットアップ]から[リージョン(地域)]を選んで確認してください。)

### ディスクに書き込みや書き換えを行う

• Windows Vista

Windows Vista には、ディスクに書き込み/書き換えができる機能が標準でついています。

Windows Vista

付属の「DVD Drive Utility Disc」から「Easy Media Creator」をインストール すれば、CD をコピーしたり、音楽 CD やデータ CD を作成したりすることが できます。(( 字 75 ページ)

#### Windows XP

ディスクへのデータ書き込みには、ライティングソフトウェアが必要です。 付属の「DVD Drive Utility Disc」を使って「Easy Media Creator」をインストー ルしてください。インストールの方法については、75 ページをご覧ください。

- 書き込み/書き換え速度に応じたディスクをご使用ください。( 🕝 85ページ)
- ●書き込み作業が長時間におよぶ場合は、パソコンのACアダプターを接続しておいてください。作業中にバッテリー切れが起こると書き込みに失敗する場合があります。
- 以下のディスクは、本機で読み込み/書き込み/書き換えができます。

| CD-R |            | CD-RW      |  |
|------|------------|------------|--|
|      | ReWritable | ReWritable |  |

● 以下のディスクは本機で読み込みができます。

| CD-ROM                 | CD D<br>AUD    | IGITAL<br>IO | CD 7                  | CD TEXT CD-EXTR           |               | A     |          |      |     |            |
|------------------------|----------------|--------------|-----------------------|---------------------------|---------------|-------|----------|------|-----|------------|
| COMPACT                |                |              | DIGITAL AUDIO<br>TEXT |                           |               |       |          |      |     |            |
| Video CD               | Video CD Photo |              | CD DVD-               |                           | ROM DVD-Video |       | DVD-R DL |      |     |            |
| CIEFTAL VIDEO VIDEO CD |                |              |                       | ROM                       |               | VIDEO |          | R DL |     |            |
| DVD-RAM <sup>*1</sup>  | DV             | D-R          | DVI                   | <b>D-RW</b> <sup>*2</sup> | +R            |       | +R DL    |      | +RW |            |
|                        |                |              | RW                    |                           |               |       |          |      |     | ReWritable |

- <sup>11</sup> DVD-RAM: カートリッジなしのディスクまたはカートリッジから取り出せるディスクのみ使用できます。
- <sup>\*2</sup> DVD-RW Ver.1.0 には対応していません。

#### ● 書き込み/書き換えの推奨ディスク

・書き込み/書き換えの品質は、ディスクに依存します。 <CD-R>

- 日立マクセル(株)製
- 三菱化学メディア(株)製
- (株)リコー製
- 太陽誘電(株)製
- <CD-RW/High-Speed CD-RW>
  - 三菱化学メディア(株)製
  - (株)リコー製

<Ultra-Speed CD-RW>

三菱化学メディア(株)製
# ソフトウェアを使う

必要に応じて、付属の「DVD Drive Utility Disc」に入っているアプリケーション ソフト「Easy Media Creator」および「WinDVD」をインストールしてください。

## インストールの前に

● マルチメディアポケットにドライブをセットしてください。(ご) 迎 「操作マニュアル」「マルチメディアポケット」)

お願い

- ●本機以外のドライブを使ってソフトウェアをインストールしないでください。必ず、本機をパソコンにセットした後でディスクを入れてインストールしてください。
- ソフトウェアのセットアッププログラムを起動する前に、他のすべてのア プリケーションソフトを終了してください。
- コンピューターの管理者の権限で Windows にログオンしてください。

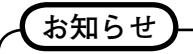

● DVD-Video の再生には、「WinDVD」をお使いください。(⑦ 80 ページ)

ソフトウェアを使う

## **Easy Media Creator**

「Easy Media Creator」は、Sonic Solutions 社によって開発された CD ライティ ングソフトウェアです。

本紙では、「Easy Media Creator」の概要、インストールのしかた、オンライン ヘルプの見かたなどについて説明しています。詳しくは、「Easy Media Creator」 のオンラインヘルプをご覧ください。(② 77 ページ)

### 概要

- [Easy Media Creator」でできること
  - ・ 音楽 CD の作成、データ CD の作成
  - ・ バックアップ CD の作成
  - 複数のディスクに分割されたバックアップデータの復元

### Windows XP

- CD ラベルなどの作成
- ・フロッピーディスクなどと同様の操作で、CD にファイルを書き込む
- ・ 暗号化されたディスクからデータの復元

### お知らせ

● 「Easy Media Creator」の機能、使用できるディスクの種類について詳しく は、オンラインヘルプをご覧ください。

複製について 映像・音楽などの著作物の複製は、個人的または家庭内で使用する以外は、 著作権法上、権利者に無断で使用できません。

## インストールのしかた

下記の手順に従ってインストールしてください。

### お願い

- ●「Easy Media Creator」のすべてのコンポーネントをインストールするとき には、1 GB のハードディスク空き容量が必要です。
- セットアッププログラムを起動する前に他のすべてのアプリケーションソフトを終了してください。
- コンピューターの管理者の権限でログオンしてください。

お知らせ

- パソコンによっては、ソフトをインストールする前に、準備が必要な場合 があります。インストールの前に、必ずパソコンの『取扱説明書』や『操 作マニュアル』をお読みください。
- 1 コンピューターの管理者の権限で Windows にログオンする。
- 2 「DVD Drive Utility Disc」をドライブにセットする。

### 3 Windows Vista

[自動再生]のメッセージが表示されたら、[SETUPUTIL.EXEの実行]をクリックし、[続行]をクリックする。

[ユーティリティーセットアップツール] 画面が表示されます。(ディスクを認識 するまでに少し時間がかかります。) 自動的に [ユーティリティーセットアップ ツール] 画面が表示されない場合は、 (スタート) をクリックし、[検索の開始] に [x:¥setuputil.exe]<sup>1</sup> と入力して ENTER を押し [続行] をクリックしてください。

### Windows XP

確認のメッセージが表示されたら [OK] をクリックする。 [ユーティリティーセットアップツール] 画面が表示されます。(ディスクを認識 するまでに少し時間がかかります。)自動的に [ユーティリティーセットアップ ツール] 画面が表示されない場合は、[スタート] - [ファイル名を指定して実行] をクリックし、[x:¥setuputil.exe]<sup>\*1</sup>と入力して [OK] をクリックしてください。 \*<sup>1</sup> [x] はドライブ文字です。パソコンの使用状況に合わせて変更してください。

**4** [Easy Media Creator のインストール] をクリックする。

### 5 Windows Vista

ようこその画面で[次へ]をクリックする。

### Windows XP

「セットアップ言語の選択」で [ 日本語 ] が選ばれていることを確認して、[OK] をクリックする。

75

以降、画面の指示に従って操作してください。

- ●「Easy Media Creator」のインストール中に、使用許諾契約が表示されます。 使用許諾契約をよく読んで、[使用許諾契約の条項に同意します]をクリッ クし、[次へ]をクリックしてください。
- **6** [完了]をクリックする。
- 7 Windows の再起動をお知らせするメッセージが表示されますので、[はい]を クリックして再起動する。

### Windows Vista

Windows Vista に含まれているパケットライト機能を使用することで、フロッ ピーディスクと同じような操作で CD-R や CD-RW に書き込むことができま す。

- 他のコンピューターで Drag-to-Disc を使って書き込んだディスクを使用す る場合は Drag-to-Disc のソフトウェアをインストールしてください。
  - (1) (スタート) をクリックし、[検索の開始]に[x:¥vista¥d2d9¥setup. exe]\*<sup>2</sup> と入力し、ENTERを押して[続行]をクリックする。
  - ② ようこその画面で [次へ]をクリックする。 以降は画面の指示に従ってください。
  - ③[完了]をクリックする。
  - ④ 再起動のメッセージが表示れますので、[はい]をクリックする。
  - \*<sup>2</sup>「x」はドライブ文字です。パソコンの使用状況に合わせて変更してください。

#### Windows XP

- Drag-to-Disc でデータを書き込んだディスクを、他のパソコンにインストール した Roxio 社 DirectCD5 で使用する場合は、以下の設定が必要です。
  - ① Drag-to-Disc の画面上の 🗉 をクリックして、[設定] をクリックしてく ださい。
  - ②[取り出し方法の詳細設定]をクリックし、[書き換え不可能メディア] および[書き換え可能メディア]の中の[現在のディスクで使用されている UDF バージョン]をクリックする。
  - ③ [OK] をクリックする。
  - ④ [OK] をクリックする。

## Easy Media Creator を使う

### Windows Vista

[2] (スタート)-[すべてのプログラム]- [Roxio] - [Easy Media Creator Home] - [Home] をクリックする。

### Windows XP

[スタート] - [すべてのプログラム] - [Roxio Easy Media Creator 7 Basic Edition] をクリックする。

## オンラインヘルプの見かた

各ユーティリティを起動すると、オンラインマニュアルを見ることができます。

#### Windows Vista

 Easy Media Creator メニューから [ヘルプ]をクリックし、[ヘルプ]をクリックする。
 Drag-to-Disc

[Drag-to-Disc] 画面上で「?」をクリックする。

### Windows XP

- Creator Classic メニューから [ ヘルプ ] をクリックし、[Creator Classic ヘルプセンター ] を クリックする。
- Disc Copier メニューから [ ヘルプ ] をクリックし、[Disc Copier ヘルプセンター ] をクリッ クする。
- Label Creator メニューから[ヘルプ]をクリックし、[Label Creator ヘルプセンター]をクリッ クする。
- Drag-to-Disc [Drag-to-Disc] 画面上で ∮ をクリックする。
- Roxio Retrieve

画面左上の 🕒 をクリックし、[Roxio Retrieve ヘルプセンター] をクリック する。

## 使用上のお願い

- ●「Easy Media Creator」を使用するときは、画面の解像度を 1024 × 768 以上 に設定してください。
- Windows XP
   「ディフクとデバ

[ディスクとデバイスのユーティリティ]-[消去/フォーマット]-[クイック消去/フォーマット]-[開始]で、ディスクの消去を行った場合は、一度ディスクを取り出してから使用してください。

<Drag-to-Disc をお使いの場合>

- 以下の場合、いったんログオフした後、再度ログオンしてください。
  - ファイルを右クリックして[送る]を選んでも、メニュー内に [Drag-to-Disc ドライブ]が表示されない場合
  - ファイルを右クリックして [送る] [Drag-to-Disc ドライブ]をクリックすると、エラーメッセージが表示された場合
- Drag-to-Disc 以外のソフトウェアでフォーマットしたディスクに、Drag-to-Disc を使ってデータを書き込まないでください。Drag-to-Disc 以外のソフト ウェアを使ってデータを書き込めなくなる場合があります。
- Drag-to-Disc で CD をフォーマットできないときは、コンピューターの管理者 でログオンして試してください。
- Drag-to-Disc でディスクをフォーマットした場合は、一度ディスクを取り出し てから使用してください。

Windows Vista

- 標準ユーザーがフォーマットされていない CD-RW にファイルを書き込むと、 フォーマットの確認およびプログレスバーが表示されずにフォーマットが行われることがあります。ファイル書き込みのプログレスバーが表示されるまでお待ちください。
- CD-RW をフォーマット中に [ キャンセル ] をクリックしないでください。
- フォーマットされていない CD-RW へのファイル書き込み中に [キャンセル] をクリックしないでください。
- 以下の場合は、 (IDVD/CD RW ドライブ (X:)]を右クリックし、 [コンピュータ]をクリックし、 [DVD/CD RW ドライブ (X:)]を右クリックし、メニューから [このドライブに対して Drag-to-Disc を無効にする]を選んで Drag-to-Disc を無効に設定してください。
  - Windows Vista に標準で含まれているフォーマット機能を使ってフォーマットする場合
  - ・ 上記の機能を使ってフォーマットしたディスクに書き込む場合
  - ・ 上記の方法で Drag-to-Disc を無効にしても、パソコンを再起動すると有効に 戻りますので再度設定してください。

## お知らせ

- ●「Easy Media Creator」が正常に動作しない場合、動作環境、オペレーションについての疑問点がございましたら、まずオンラインヘルプをよくお読みください。その後、Windowsの最新のService Packをインストールしてください。それでも解決しない場合は、ご相談窓口(○アパソコン本体の『取扱説明書』)にご連絡ください。
- 「Easy Media Creator」について詳しくは、下記の URL をご覧ください。 http://www.roxio.jp/

## WinDVD

「WinDVD」は、DVD ビデオ再生用のソフトウェアです。 「DVD Drive Utility Disc」を使って「WinDVD」をインストールしてください。 ( (デ 下記 )

## インストールのしかた

- 1 コンピューターの管理者の権限で Windows にログオンする。
- 2 「DVD Drive Utility Disc」をドライブにセットする。

### 3 Windows Vista

[自動再生]のメッセージが表示されたら、[SETUPUTIL.EXEの実行]をクリックし、[続行]をクリックする。

[ユーティリティーセットアップツール]画面が表示されます。(ディスクを 認識するまでに少し時間がかかります。)自動的に[ユーティリティーセット アップツール]画面が表示されない場合は、(Marconstruct)をクリックし、[検 索の開始]に[x:¥setuputil.exe]<sup>\*3</sup>と入力して**ENTER**を押し[続行]をクリッ クしてください。

### Windows XP

確認のメッセージが表示されたら [OK] をクリックする。 [ユーティリティーセットアップツール] 画面が表示されます。(ディスクを認識 するまでに少し時間がかかります。) 自動的に [ユーティリティーセットアップ ツール] 画面が表示されない場合は、[スタート] - [ファイル名を指定して実行] をクリックし、[x:¥setuputil.exe]<sup>\*3</sup> と入力して [OK] をクリックしてください。 \*<sup>3</sup> [x] はドライブ文字です。パソコンの使用状況に合わせて変更してください。

- 4 [WinDVD のインストール] をクリックする。
- 5 ようこその画面で [次へ]をクリックする。
- 6 使用許諾契約\*<sup>4</sup> を読んで、同意する場合は[はい]をクリックする。 \*<sup>4</sup> パソコンの『取扱説明書』に記載されている「ソフトウェア使用許諾書」 を参照してください。
- 7 画面の指示に従って「WinDVD」をインストールする。
- **8** [完了]をクリックする。
- 9 [ユーティリティーセットアップツール]画面の[終了]をクリックし、「DVD Drive Utility Disc」を取り出してください。

### お知らせ

### Windows Vista

● WinDVD をアンインストールする場合、「使用中のファイル」のエラーが 表示されたときは、「無視」をクリックすれば正常にアンインストールで きます。

## WinDVD を使う

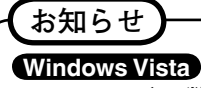

フォルダー数が非常に多いディスクは、「WinDVD」では正常に動作しないことがあります。以下のようにディスクを取り出してください。
 (スタート) - [コンピュータ]をクリックし、[DVD/CD RW ドライブ(X:)]を右クリックして、メニューから [取り出し]を選んでください。

以下のどちらかの方法で起動することができます。

### Windows Vista

- デスクトップの 🔊 をダブルクリックする。
- ■ (スタート) [ すべてのプログラム ] [InterVideo WinDVD] [InterVideo WinDVD for Panasonic] をクリックする。

### Windows XP

- デスクトップの ₩₩ をダブルクリックする。
- [スタート] [すべてのプログラム] [InterVideo WinDVD] [InterVideo WinDVD] をクリックする。

## オンラインヘルプの見かた

●「WinDVD」の画面上で右クリックし、[ヘルプ]をクリックする。

### Windows Vista

● 「WinDVD」のウィンドウ上の「?」をクリックする。

### Windows XP

●「WinDVD」のコントロールパネル上の「?」をクリックする。

### (お知らせ)

- DVD-Audio は「WinDVD」では再生できません。
- ●「WinDVD」の起動中に、以下のことを行わないでください。
  - スリープ (Windows Vista)、スタンバイ (Windows XP)・休止状態に入る\_\_\_\_\_
  - ・ <u>Fn</u> + <u>F3</u> で表示先を切り替える

お知らせ ● ビデオの再生中は、以下のことをしないでください。 ディスクを取り出す 他のアプリケーションソフトやコマンドプロンプトを使う 
 ・
 ・
 画面のプロパティを変更する
 ● 最大化したビデオの再生画面は、画面上でダブルクリックすると元のサイ ズに戻ります。 ● 画面の色数を増やしたら、メッセージが表示されて DVD が再生できなく なった場合: Windows XP デスクトップ上で右クリックし、[プロパティ]-[設定]-[詳細設定]-[ト ラブルシューティング1の[ハードウェアアクセラレータ]の値を最大 に設定してください。 ● 動作環境や DVD-Video によっては、一時停止の解除後すぐに、コマ落ち(映) 像や音声が途切れる)が発生することがあります。 ● 拡張デスクトップ使用中や、内部 LCD と外部ディスプレイの同時表示を 行っている場合、画像やビデオが正しく表示されないことがあります。 ● 一定時間以上早送りを行うと、一時停止状態になることがあります。その 場合は、「WinDVD」を終了し、再度起動してください。 ●「WinDVD」と、他の再生ソフトを共存させないでください。「WinDVD」 以外の再生ソフトをインストールすると、正しく再生できなくなる場合が あります。市販の DVD-Video の中には、再生時に独自の再生ソフトをイン ストールする仕組みになっているものがあります。このような DVD-Video で、インストール開始画面が表示された場合は、必ずインストールを中止 してください。誤ってインストールし、正しく再生できなくなった場合は、 以下の方法をお試しください。 Windows Vista ・ 🛐(スタート)- [ コントロールパネル ]- [ プログラムのアンインストー ル1を選んで再生ソフトをアンインストールしてください。(アンインス トールする再生ソフトの名称は、市販の DVD-Video の説明書などで確認

#### Windows XP

してください。)

- [スタート]-[コントロールパネル]-[プログラムの追加と削除]を選んで再生ソフトをアンインストールしてください。(アンインストールする 再生ソフトの名称は、市販の DVD-Videoの説明書などで確認してください。)
- [スタート]-[コントロールパネル]-[プログラムの追加と削除]を選ん で再生ソフトをアンインストールしてください。

## DVD レコーダーなどで作成した DVD の再生について

次のような制限があります。

- ディスクの状態(記録品質、傷、汚れ、変形、コピープロテクション、作成 に使用した DVD レコーダーやディスクのメーカーなど)によっては、正しく 読み込み/再生ができない場合があります。
- DVD-RAM 以外のディスクを再生するには、ファイナライズ(他の DVD プレー ヤーなどで再生できるようにする処理)が必要です。ファイナライズの方法は、 お使いの DVD レコーダーの取扱説明書を参照してください。
- デジタル放送などを CPRM (Content Protection for Recordable Media) などの著作権管理技術で録画したメディアは再生できません。

サポート情報

「WinDVD」が正常に動作しない場合、動作環境、オペレーションについての 疑問点がございましたら、まずオンラインヘルプをよくお読みください。 それでも解決しない場合は、Corel Corporation のホームページ\*<sup>1</sup> (http:// www.corel.com)内にある問い合わせ用のフォームに必要事項を入力して送 信してください。

\*1 表示する言語を変更することができます。

# 困ったときの Q&A

|                                   | •                                                                                                    |
|-----------------------------------|----------------------------------------------------------------------------------------------------|
| ドライブを認識しない                        | <ul> <li>●「ドライブの設定を行う」(②) 68 ページ)を</li> <li>参照し、設定を確認してください。</li> <li>●ドライブを取り付け直してください。</li> <li>●パソコンを再起動してみてください。</li> </ul>                                                                                                    |
| マルチメディアポケット状態<br>表示ランプ WP が点灯しない  | <ul> <li>●ディスクは正しくトレイにセットされていますか?(③68ページ)</li> </ul>                                                                                                    |
| ディスクの再生や読み出し<br>ができない             | <ul> <li>ディスクが変形していたり、傷や汚れが付いたりしていませんか?</li> <li>トレイを閉じた後、またはスリープ(Windows Vista)・スタンバイ(Windows XP)・休止状態からリジュームした後、マルチメディアポケット状態表示ランプIPP が消える前にドライブにアクセスすると、エラーが発生する場合があります。また、アプリケーションソフトが自動的にドライブにアクセスして、エラーが発生する場合もあります。この場合、ディスクを取り出し、セットし直してください。</li> </ul>                                                                                                    |
| 「Easy Media Creator」が<br>正しく動作しない | <ul> <li>「Easy Media Creator」以外の書き込みソフトをインストールしていませんか?</li> <li>[Easy Media Creator」以外の書き込みソフトをアンインストールしてください。</li> <li>Windows XP</li> <li>以下の方法でCDの書き込みを無効にしてください。</li> <li>[スタート] - [マイコンピュータ]で[(x:)]<sup>*1</sup>を右クリックして、[プロパティ] - [書き込み]を有効にする]のチェックマークを外す。(新しくユーザーを追加するごとに、[このドライブで CD 書き込みを有効にする]のチェックマークを外してください。)</li> <li>*<sup>1</sup> [x] はドライブ文字です。パソコンの使用状況に合わせて変更してください。</li> </ul> |
| ディスクが取り出せない                       | <ul> <li>パソコンの電源が入っていますか?電源が入っていない状態でディスクを取り出すには、クリップを引き伸ばしたものなどをエマージェンシーホール(A)に挿し込んで、トレイを引き出してください。</li> <li>指紋などの汚れが付いたディスクを使用すると、ディスクが取り出せなくなることがあります。汚れていないディスクをお使いください。(2)67ページ)</li> </ul>                                                                                                    |
| トレイが閉じない                          | <ul> <li>トレイを閉じるとき、ディスク取り出しボタン<br/>を押しませんでしたか?</li> </ul>                                                                                                    |
| その他                               | <ul> <li>● 他のドライブもしくはディスクを使用してく<br/>ださい。</li> </ul>                                                                                                    |

# 仕様

| 項目                 |                            |                    | 内容                                                                                                    |  |  |
|--------------------|----------------------------|--------------------|----------------------------------------------------------------------------------------------------|--|--|
| 動作保証               | [電圧                        | DC 5 V ± 0.25 V    |                                                                                                    |  |  |
| ドライブ               | 転送速度 11                    | 読み込み <sup>*2</sup> | DVD-ROM: 最大 8 倍速、CD-ROM: 最大 24 倍速                                                                                                    |  |  |
|                    |                            | 書き込み <sup>·3</sup> | CD-R: 4 倍速 /8 倍速 /10 ~ 16 倍速 /10 ~ 24 倍速<br>CD-RW: 4 倍速<br>High-Speed CD-RW: 4 倍速 /8 倍速 /10 倍速<br>Ultra-Speed CD-RW: 10 倍速 /10 ~ 16 倍速 /10 ~ 24 倍<br>速                                                                                                    |  |  |
|                    | 使用可能<br>ディスク <sup>-4</sup> | 読み込み               | DVD-ROM (4.7 G バイト、8.5 G バイト、9.4 G バイト、<br>17 G バイト )、DVD-Video、DVD-R (1.4 G バイト、3.95<br>G バイト、4.7 G バイト )、DVD-R DL (8.5 G バイト )、<br>DVD-RW <sup>5</sup> (1.4 G バイト、2.8 G バイト、4.7 G バイト、<br>9.4 G バイト )、DVD-RAM <sup>6</sup> (1.4 G バイト、2.8 G バイト、<br>2.6 G バイト、5.2 G バイト、4.7 G バイト、9.4 G バイト<br>ト )、+R (4.7 G バイト )、+R DL (8.5 G バイト )、+RW (4.7<br>G バイト )、CD-Audio、CD-ROM、CD-R、Photo CD、<br>Video CD、CD-RW、CD TEXT、CD-EXTRA |  |  |
|                    |                            | 書き込み               | CD-R、CD-RW、High-Speed CD-RW、Ultra-Speed CD-RW                                                                                                    |  |  |
| バッファーアンダーランエラー防止機能 |                            | ラー防止機能             | SmoothLink 対応                                                                                                    |  |  |
| キャッシュメモリー          |                            |                    | 2 M バイト <sup>・7</sup>                                                                                                    |  |  |
| インターフェース           |                            |                    | 拡張 IDE(ATAPI) 準拠                                                                                                    |  |  |
| 外形寸法(幅 × 奥行き × 高さ) |                            | × 高さ)              | 132 mm × 149 mm × 14.0 mm                                                                                                    |  |  |
| 質量                 |                            |                    | 約 220 g                                                                                                    |  |  |
| 使用環境               | 電条件 温度 / 注                 | 显度                 | 約 220 g<br>5 °C ~ 35 °C / 30 % RH ~ 80 % RH (結露なきこと)                                                                                                    |  |  |

<sup>・1</sup> DVDの1倍速の転送速度は1,350 K バイト / 秒。CDの1倍速の転送速度は150 K バイト / 秒。

<sup>2</sup> 偏重心の CD (重心が中央にない CD)を使用すると、振動が大きくなり速度が遅くなることがあります。

<sup>3</sup>使用するディスクによって、書き込み速度が遅くなることがあります。

<sup>4</sup> 1 G バイト= 1,000,000,000 バイト。OS または一部のアプリケーションソフトでは、これより も小さな数値でG バイト表示される場合があります。

<sup>5</sup> DVD-RW Ver.1.0 には対応していません。

<sup>6</sup> DVD-RAM は、カートリッジなしのディスクまたはカートリッジから取り出せるディスクのみ使 用できます。

<sup>7</sup> 1 M バイト= 1,048,576 バイト。

パソコン本体の『取扱説明書』をご覧ください。

## J 松下電器産業株式会社 IT プロダクツ事業部

〒 570-0021 大阪府守口市八雲東町一丁目 10 番 12 号 © 2007 Matsushita Electric Industrial Co., Ltd. All Rights Reserved. この取扱説明書は、再生紙を使用しています。

### 〈無料修理規定〉

| 1.取扱説明書、本体貼付ラベル等の注意書に従った使用状態で保証期         |
|------------------------------------------|
| 間内に故障した場合には、無料修理をさせていただきます。              |
|                                          |
|                                          |
| 離した本書を添えていたたきお頁い上けの販売店にお申しつけ             |
| ください。                                    |
| (ロ)お買い上げの販売店に無料修理をご依頼にならない場合には           |
|                                          |
|                                          |
| 2.ご転居の場合の修理ご依頼先等は、お頁い上けの販売店またはお近         |
| くの修理ご相談窓口にご相談ください。                       |
| 3.ご贈答品等で本保証書に記入の販売店で無料修理をお受けになれな         |
|                                          |
| - * * 物 더 には、 43近 \                      |
| 4.休証期间内でも次の場合には原則として有料にさせていただきより。        |
| (イ) 使用上の誤り及び个当な修理や改造による故障及び損傷            |
| (口) お買い上げ後の輸送、落下などによる故障及び損傷              |
| (ハ)火災 地震 水害 落雷 その他天災地変及び次害 塩害 ガ          |
|                                          |
|                                          |
| 波数)などによる故障及び損傷                           |
| (二) 車両、船舶等に搭載された場合に生する故障及び損傷             |
| (ホ)本書のご添付がない場合                           |
| (へ) 木書にお買い上げ在自日 お家様名 販売店名の記入のない場         |
|                                          |
|                                          |
| (ト)持込修理の対象商品を直接修理窓口へ送付した場合の送料寺           |
| はお客様の負担となります。また、出張修理を行った場合には、            |
| 出張料はお客様の負担となります。                         |
| 5 木書は日本国内においてのみ有効です。                     |
|                                          |
|                                          |
| 7.お近くのこ相談窓口はコンピューター本体の取扱説明書の   修理こ       |
| 相談窓口」をご参照ください。                           |
|                                          |
| 修理メモ                                     |
|                                          |
|                                          |
|                                          |
| ッシュウゼにブラフィッチャッチ(の)はお(クミキ(物)) は、クミサ明もの    |
| ※お各様にこ記人いたたいた個人情報(保証書控)は、保証期間内の          |
| 無料修理対応及びその後の安全点検沽動のために利用させていただ           |
| く場合がございますのでご了承ください。                      |
| ※この保証書は、本書に明示した期間、条件のもとにおいて無料修理          |
| ちちが曲古るためです。 ゲップスの伊証書によって、伊証書を発行          |
| していても、(のままな)、ながでもいめのませたにはすったがけの          |
| している者(保証責任者)、及びそれ以外の事業者に対するお客様の          |
| 法律上の権利を制限するものではありませんので、保証期間経過後           |
| の修理についてご不明の場合は、お買い上げの販売店またはお近く           |
| の修理ご相談窓口にお問い合わせください。                     |
| ※保証期間経過後の修理や補修用性能部長の保有期間についてけると          |
|                                          |
| ビューダー 平体の取扱説明書の   保証とアフダーサービス」をご覧        |
| ください。                                    |
| │ ※This warranty is valid only in Japan. |
|                                          |

釖

IJ

取

IJ 線

I.

| Pan<br>D<br>書裏入ま販     | <b>aSoni</b><br>/D-ROI<br>お買い上<br>で<br>ただ客様<br>店<br>にご相 | C<br>M & CD-R/F<br>げの日から下<br>で無料修理を行<br>した個人情報に<br>の個人情報に<br>談ください。 | XW ドライフ<br>C<br>に期間中故障<br>行うことをお約<br>の利用目的は本<br>関するお問い<br>詳細は裏面をこ | ・<br>パック保<br>・<br>※発生した場<br>「<br>マ<br>東裏<br>す<br>面に記<br>い<br>た<br>ま<br>の<br>に<br>、<br>た<br>、<br>、<br>、<br>、<br>、<br>、<br>、<br>、<br>、<br>、<br>、<br>、<br>、 | <b>込修理</b><br>証書<br>合には本<br>です。ご<br>載してお<br>買い上げ<br>い。 |
|-----------------------|---------------------------------------------------------|---------------------------------------------------------------------|-------------------------------------------------------------------|----------------------------------------------------------------------------------------------------|--------------------------------------------------------|
| 品                     | 番                                                       | CF                                                                  | -VDR                                                              | 3021                                                                                                    | J  {                                                   |
| 保証                    | E期間                                                     | <sup>お買い上げ日から</sup><br>すな本体1年間                                      |                                                                   |                                                                                                    |                                                        |
| ※<br>お買い              | い上げ日                                                    |                                                                     | 年                                                                 | 月                                                                                                    | B                                                      |
| *<br>お                | ご住剤                                                     | f                                                                   |                                                                   |                                                                                                    |                                                        |
| 客                     | お名前                                                     | Ĵ                                                                   |                                                                   |                                                                                                    | _様                                                     |
| 様                     | 電話                                                      | i (                                                                 | )                                                                 | _                                                                                                    |                                                        |
| *                     | 住所・                                                     | 販売店名                                                                |                                                                   |                                                                                                    |                                                        |
| 販                     |                                                         |                                                                     |                                                                   |                                                                                                    |                                                        |
| 売                     |                                                         |                                                                     |                                                                   |                                                                                                    |                                                        |
| 店                     |                                                         |                                                                     |                                                                   |                                                                                                    |                                                        |
|                       |                                                         | 電話(                                                                 | )                                                                 | —                                                                                                    |                                                        |
| <b>公下</b><br>〒570-002 | 21 大阪府守                                                 |                                                                     | ITプロダクツ<br>10番12号 TEL(06)6                                        | <b>事業部</b><br>1908-1001                                                                                                    |                                                        |

丨 切

IJ

取 り

線 |

ご販売店様へ ※印欄は必ず記入してお渡しください。